# Lecture 3

# VLANS

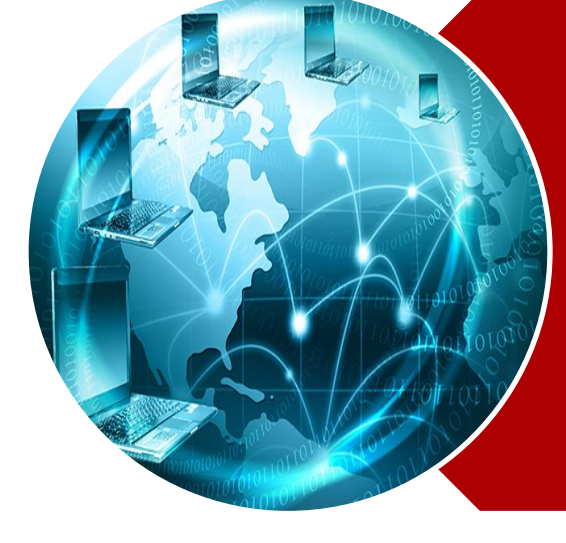

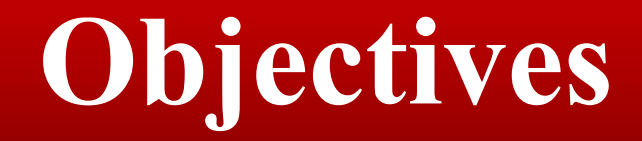

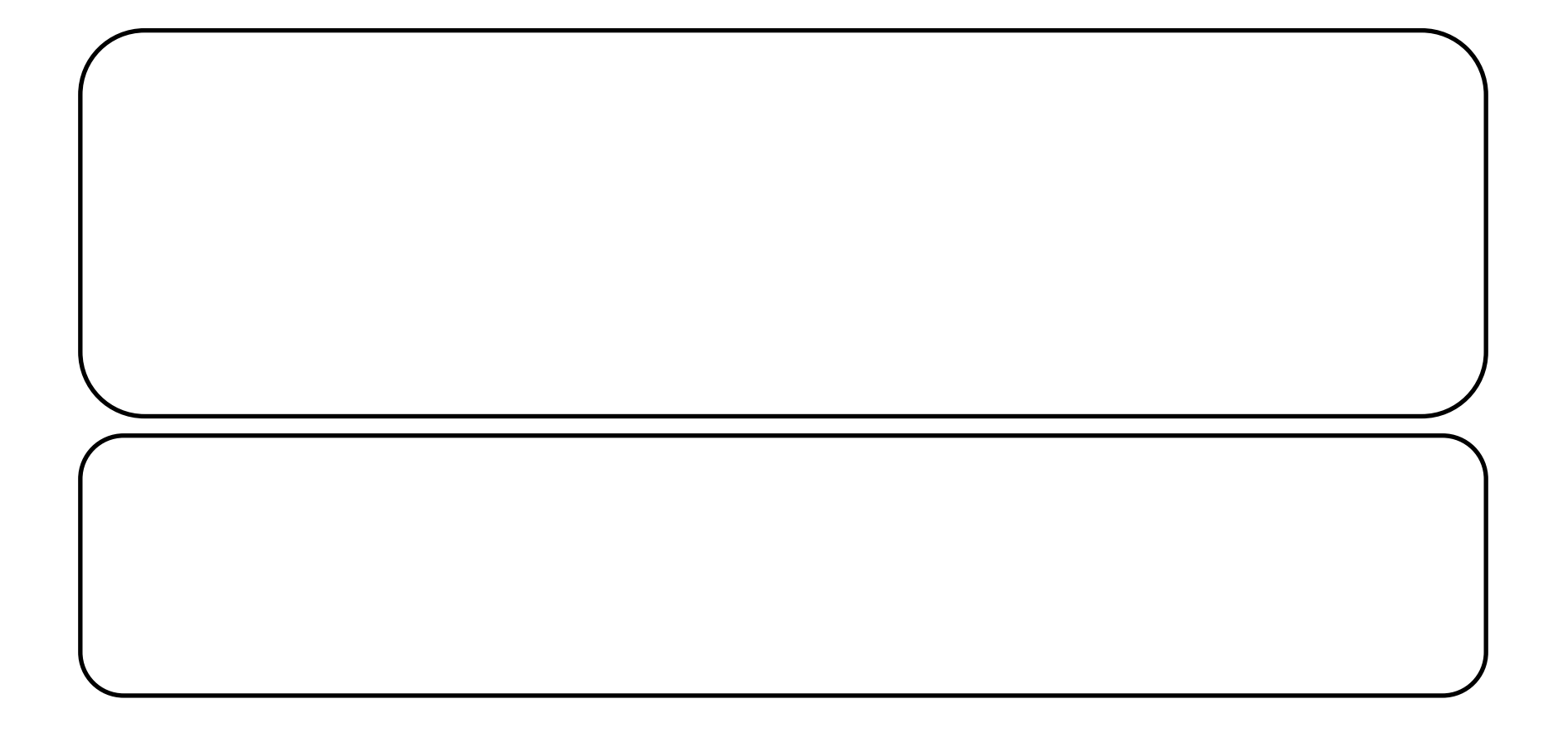

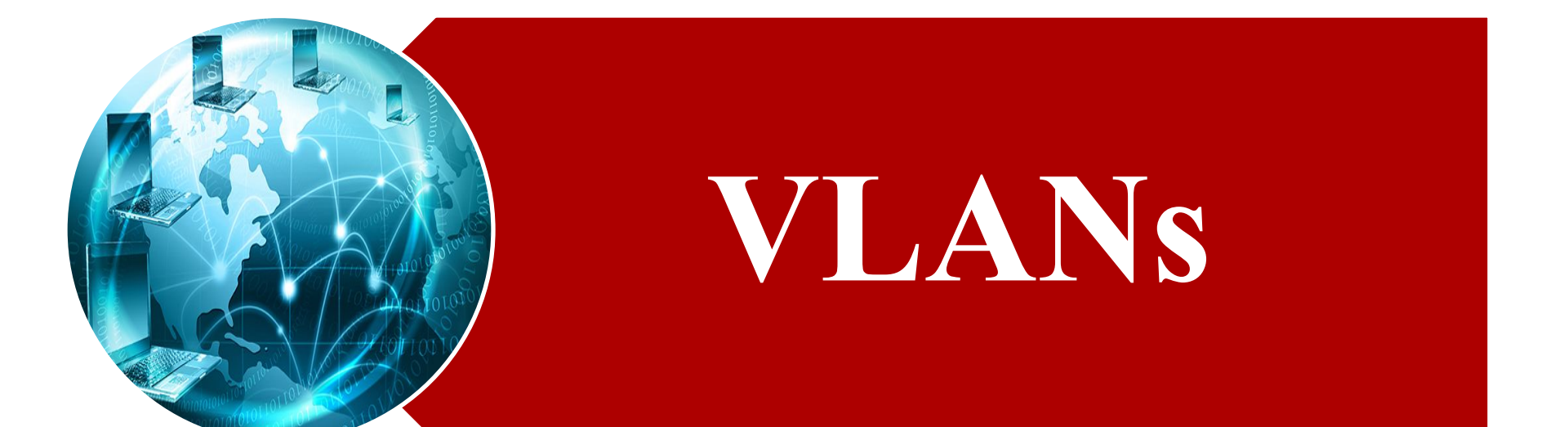

#### **Broadcast Domains**

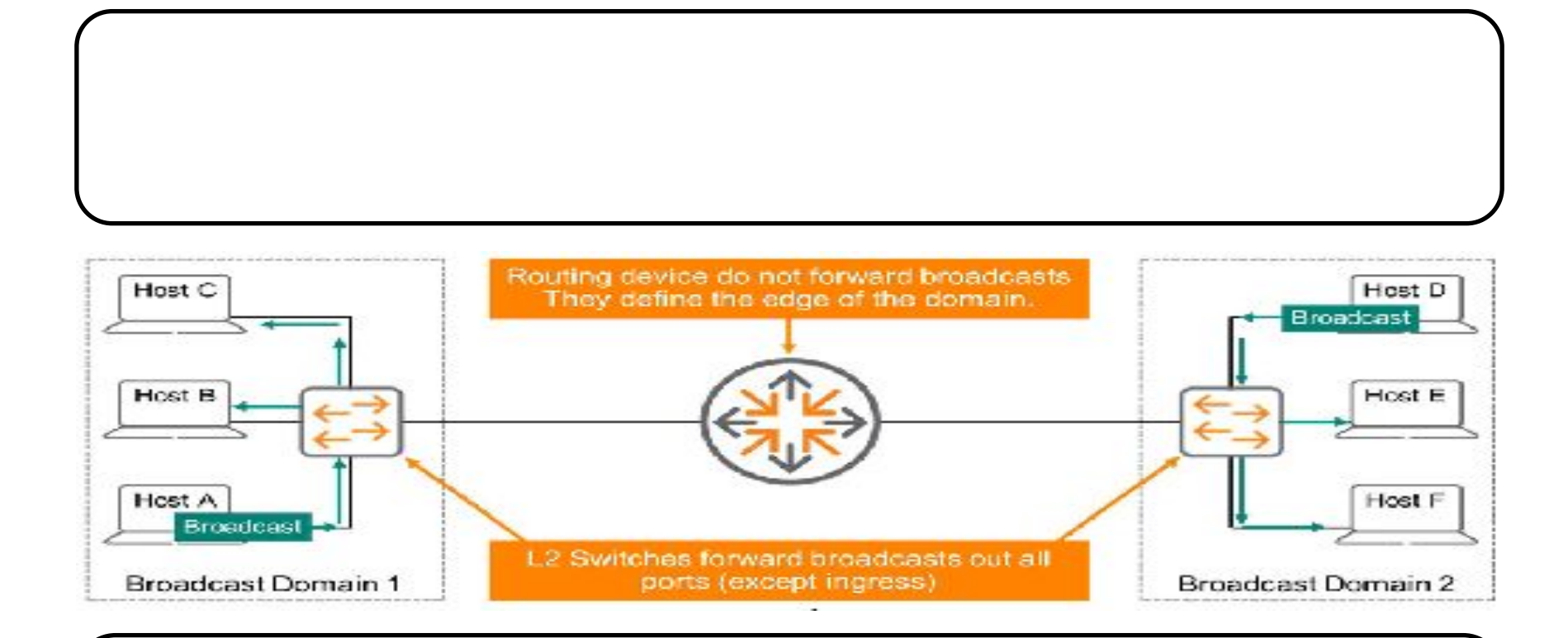

### **Broadcast Domains**

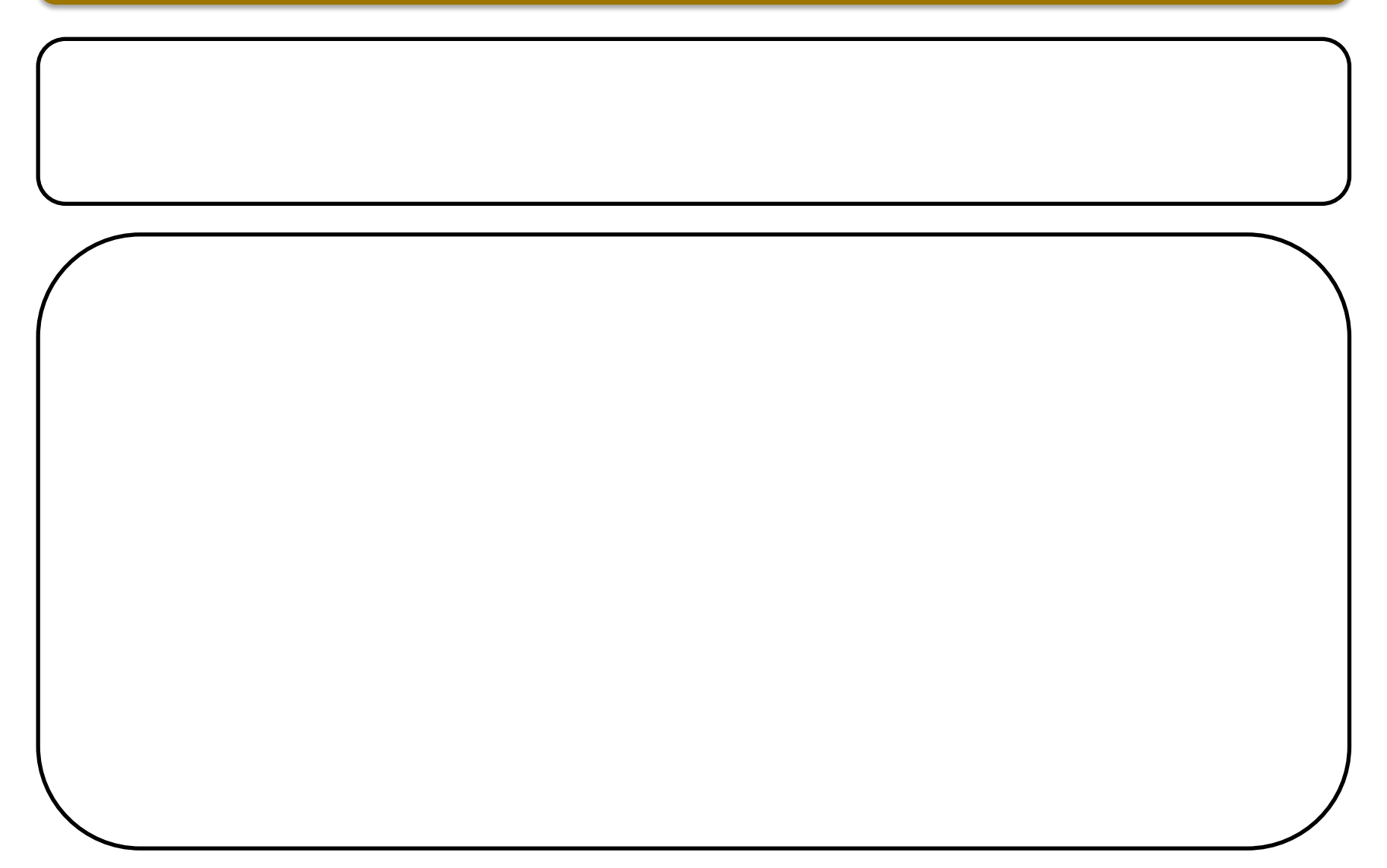

#### **Broadcast Domains**

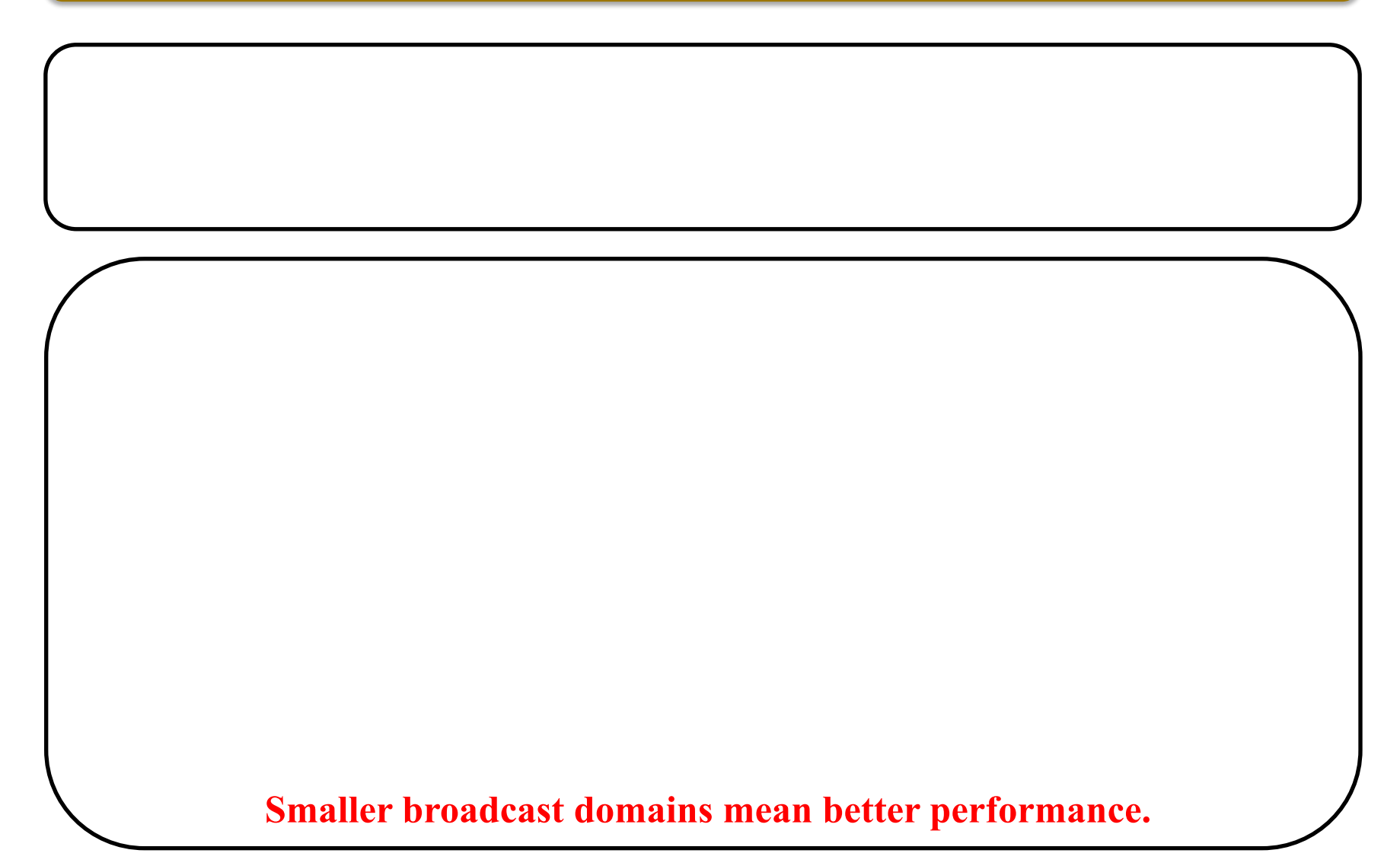

#### Virtual LAN

LAN: Devices in the same broadcast domain

VLAN: Devices in the same broadcast domain

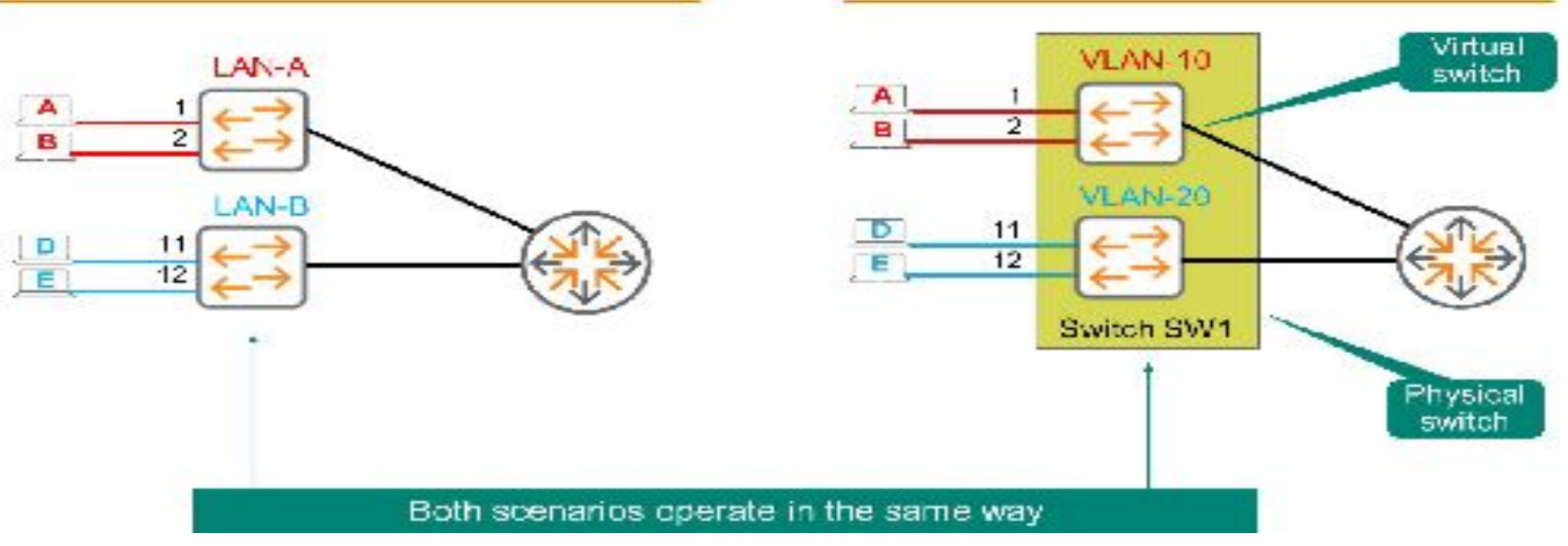

#### Virtual LAN

# Simply add a router, which can route unicast and multicast traffic between the LANs.

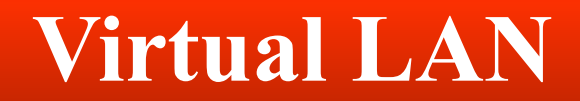

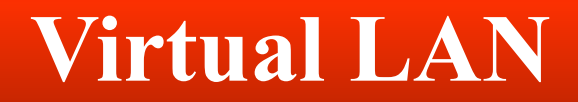

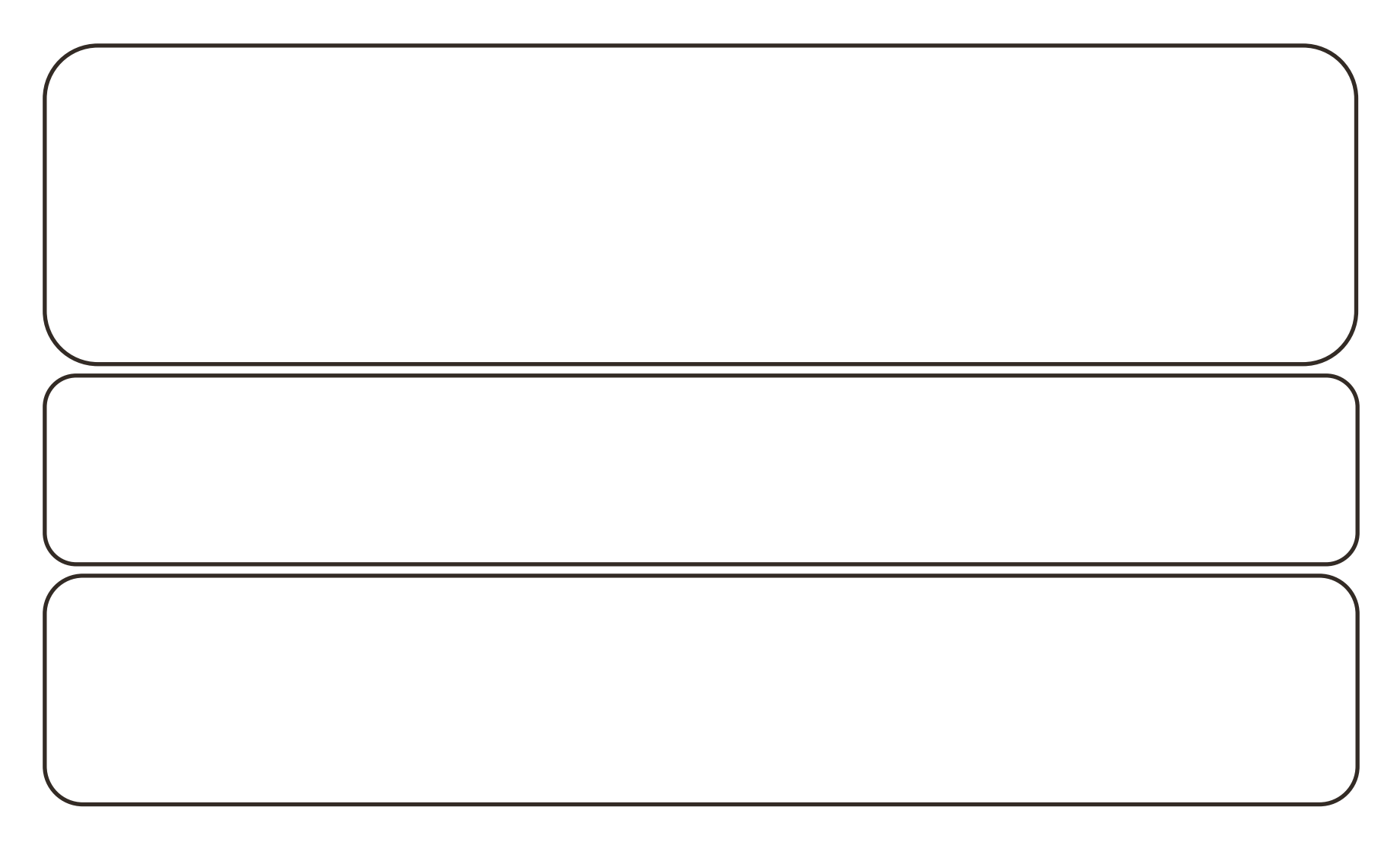

## Virtual LANs

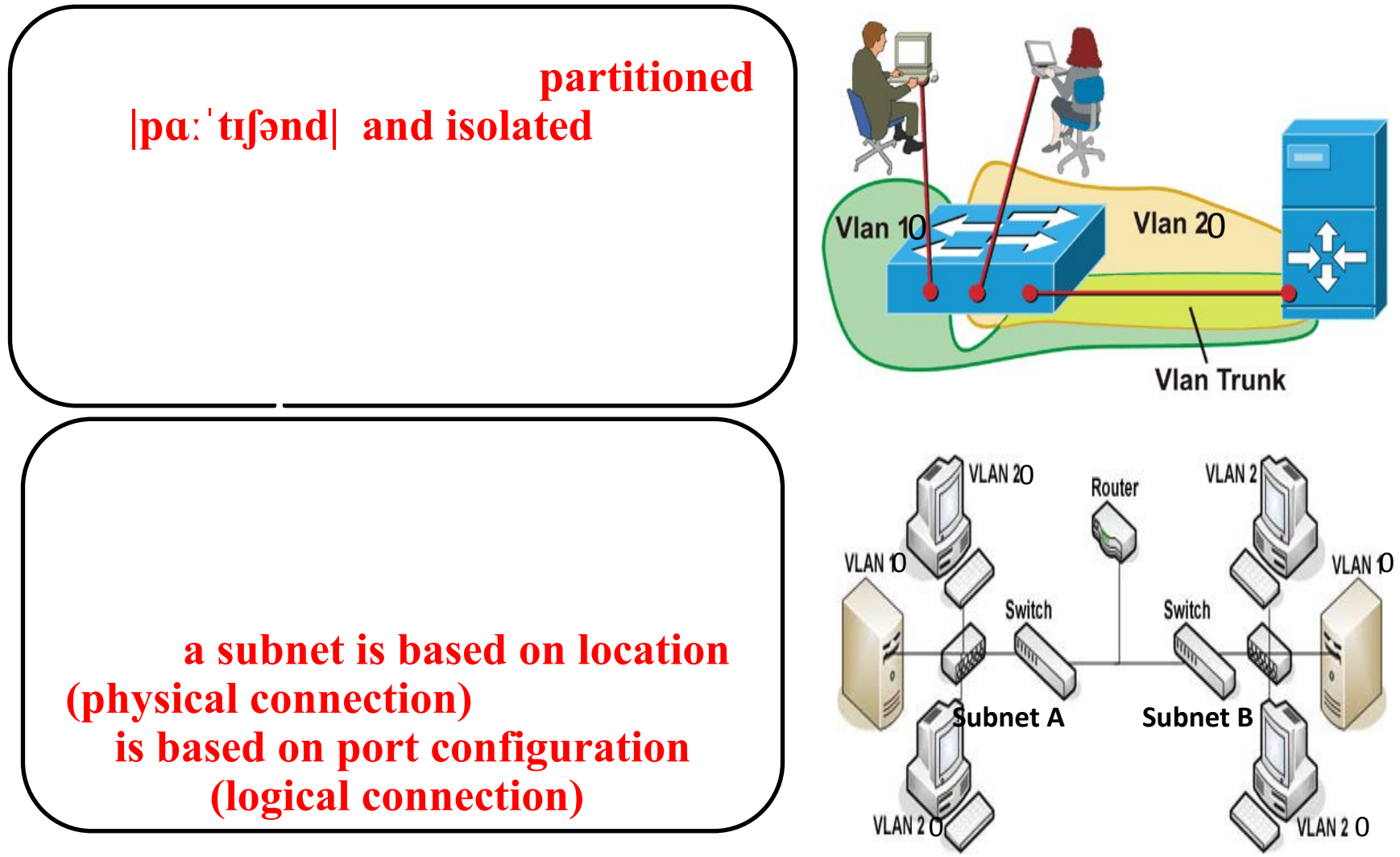

## Virtual LANs

#### on the port to which a

#### device is attached

#### VLAN-Virtual Local Area Network

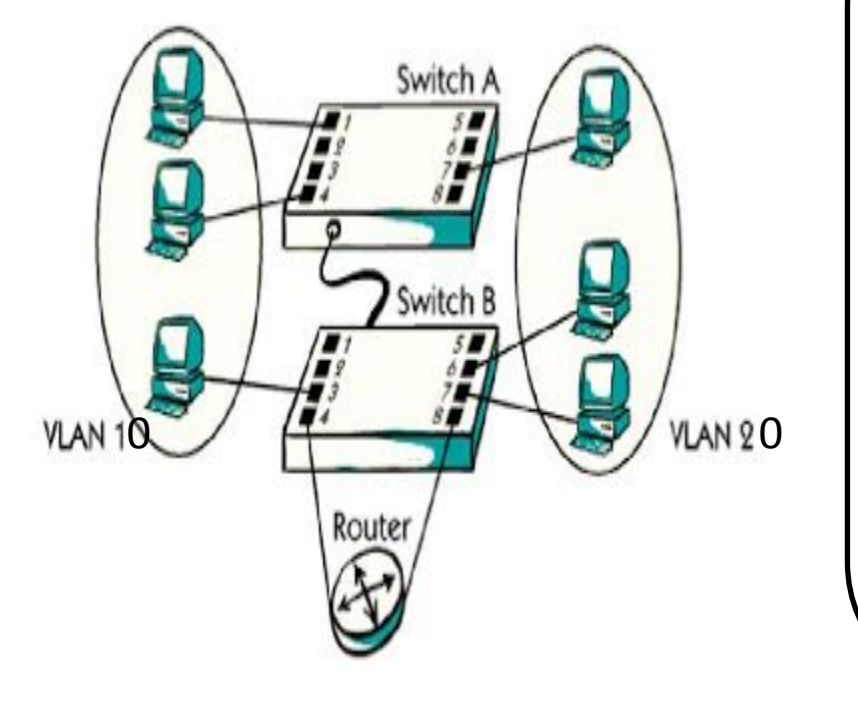

ports located on different physical switches Traffic between ports in the same VLAN

are propagated through the VLAN Traffic between VLANs

does not cross VLANs

### **VLAN Creation**

In ArubaOS-CX VLAN 1 is created by default and cannot be removed. By default, all ports are members of this VLAN. This is a common default for many switches.

#### By default all ports are mapped to VLAN 1

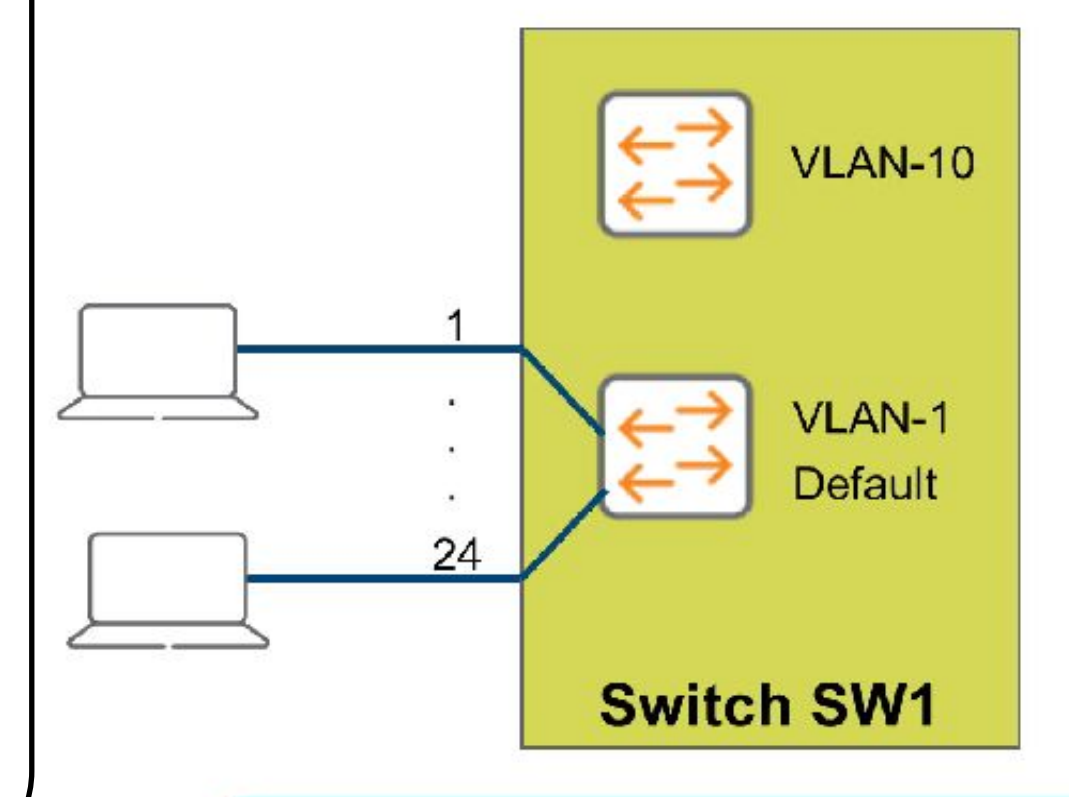

VLAN 10 exists, but nothing is connected

## Virtual LANs (VLANs) Types

Default VLAN • Includes all switch ports when a switch is in its default configuration. In the default configuration, the default VLAN carries both management traffic and standard network traffic.

#### Primary VLAN

- Initially the default VLAN. For HP switches, the primary VLAN is the only VLAN on the switch that can receive a switch-generated address via DHCP.
- You can designate a custom VLAN as the primary VLAN and make it responsible for some management functions.

# Virtual LANs (VLANs) Types

Mana-ge ment VLAN

- Management VLAN is used for managing the switch from a remote location by using protocols such as telnet, SSH, SNMP, syslog etc.
- Normally the Management VLAN is VLAN 1, but you can use any VLAN as a management VLAN.
- To identify a specific VLAN as the only VLAN from which users can connect to the switch management interface.

# Virtual LANs (VLANs) Types

Secure Mana-ge ment VLAN • When created as a custom VLAN, the secure management VLAN is an isolated network specifically used for switch management. Access to management functions is then limited to only those ports configured as secure management VLAN members. Traffic cannot be routed to or from this VLAN.

Voice VLAN • Custom VLAN that can be created to isolate VoIP traffic from other network traffic.

#### **VLAN Creation**

SW1(config)# VLAN 10

SW1(config-VLAN-10)#

SW1(config)# VLAN 2-5,10

SW1(config)# no VLAN 10

SW1(config)# VLAN 10

SW1(config-VLAN-10)# shutdown

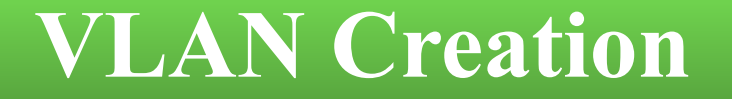

SW1(config)# VLAN 10 SW1(config-VLAN-10)# name Sales

No devices are yet attached to this virtual switch, as shown in the figure.

### **VLAN Creation**

- Define the VLAN name and ID;
- Transfer ports from the default VLAN to the new VLAN;
- Assign an IP address to the VLAN (optional).

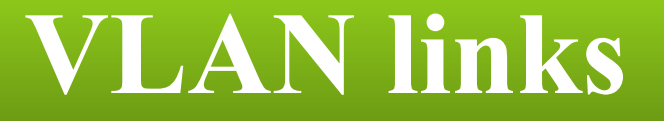

#### Access link; Trunk link

| Access link | • Port linked to a network device other than another switch. |  |  |
|-------------|--------------------------------------------------------------|--|--|
| Trunk link  | • Port linked to another switch.                             |  |  |

**Tagging is based on the 802.1Q standard.** 

#### **Access Ports**

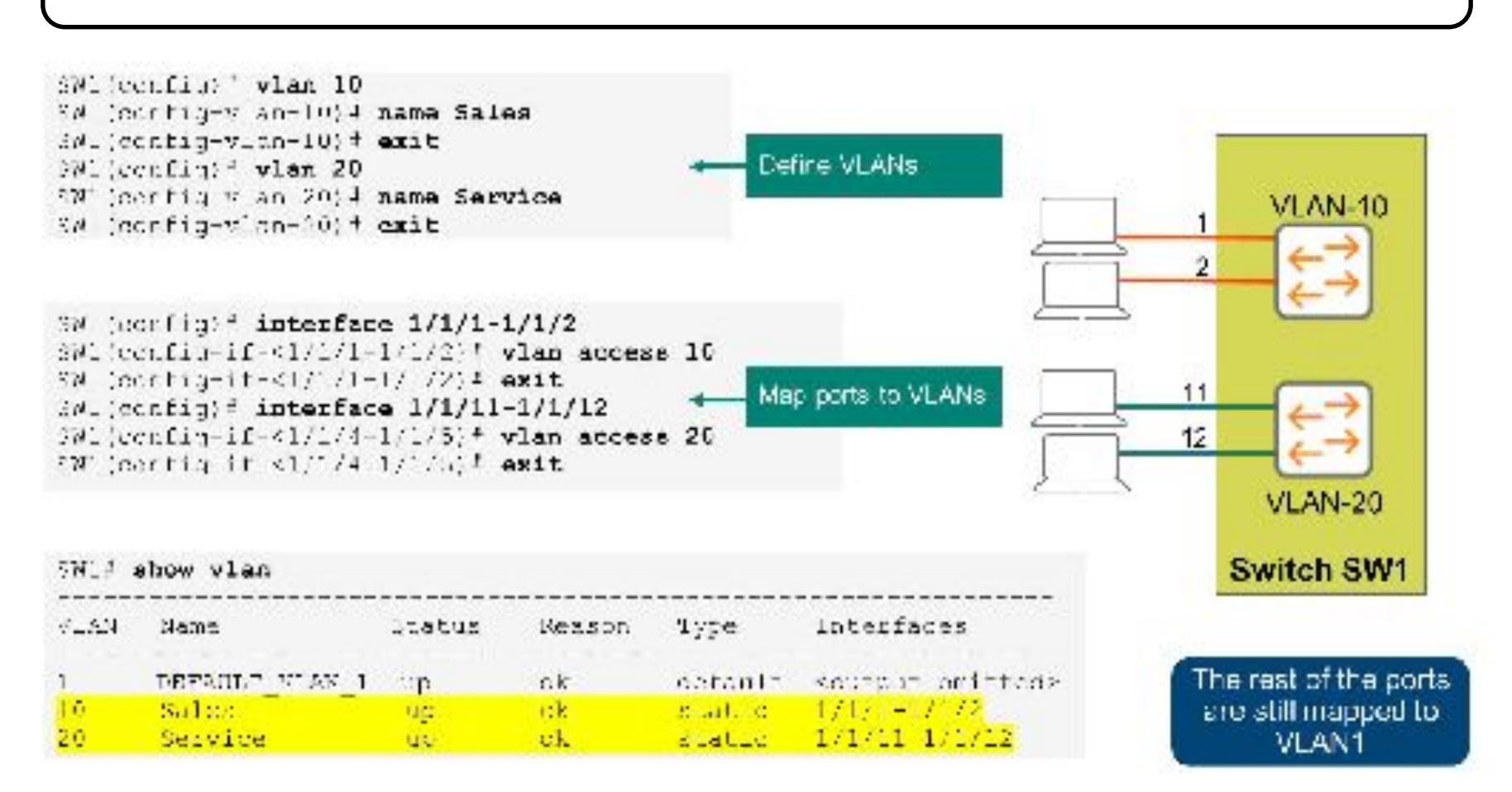

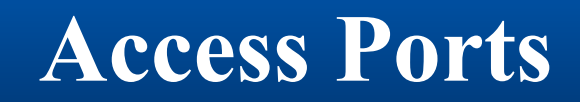

| those other<br>AOS-CX switches areLayer-3. To convert these interfaces to Layer-2<br>mode, use the command "no routing." |
|----------------------------------------------------------------------------------------------------|

#### **Extending VLAN Across Multiple Switches**

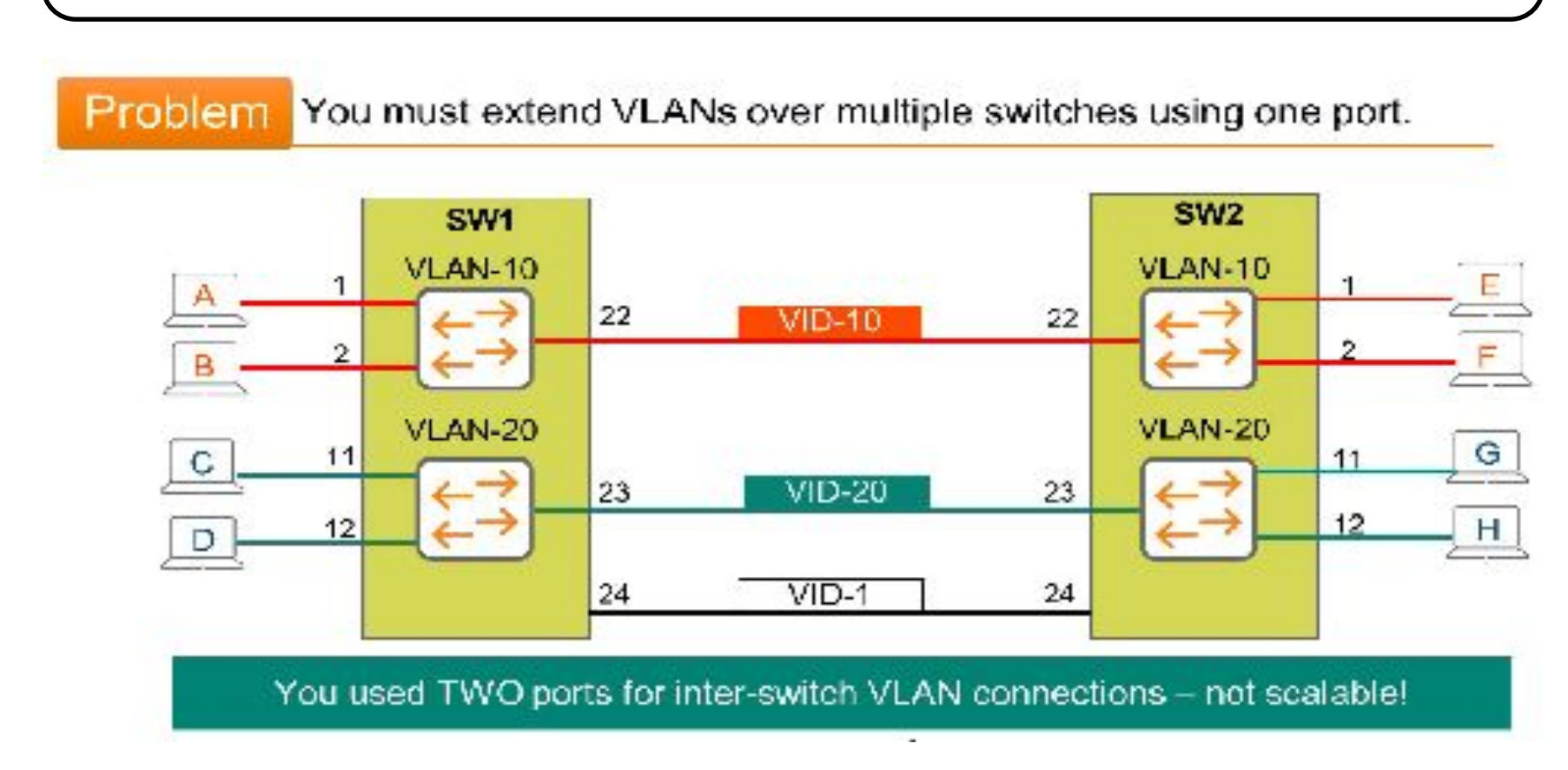

#### **Extending VLAN Across Multiple Switches**

| We need a way to use one single physical port to connect multiple VLANs. |
|--------------------------------------------------------------------------|

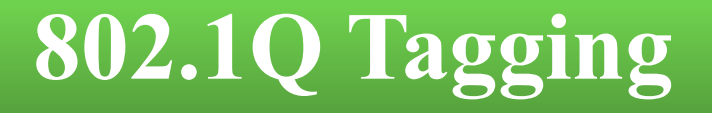

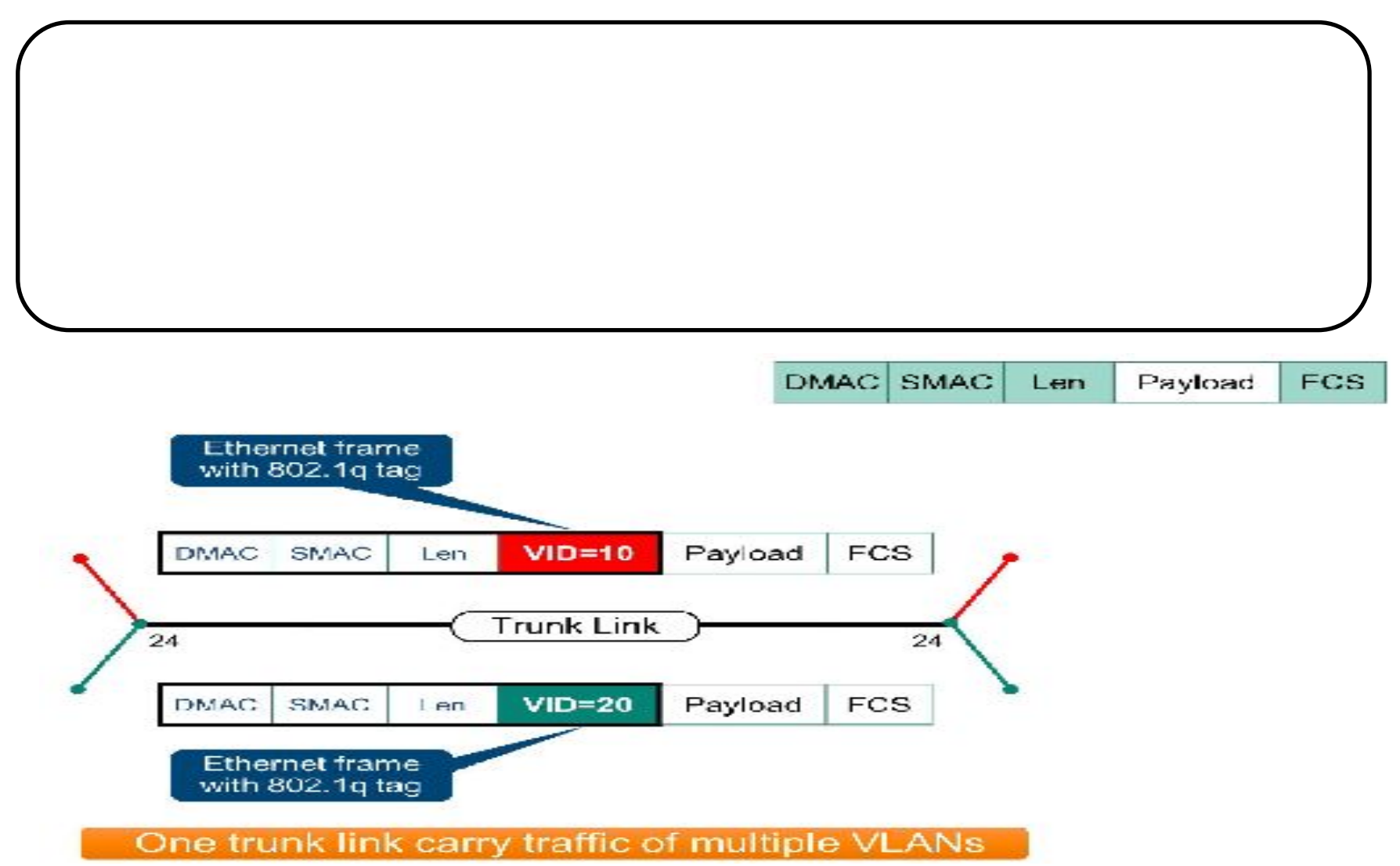

## **802.1Q Tagging**

This standard adds an additional 4 bytes field, the 802.1Q Tag field.

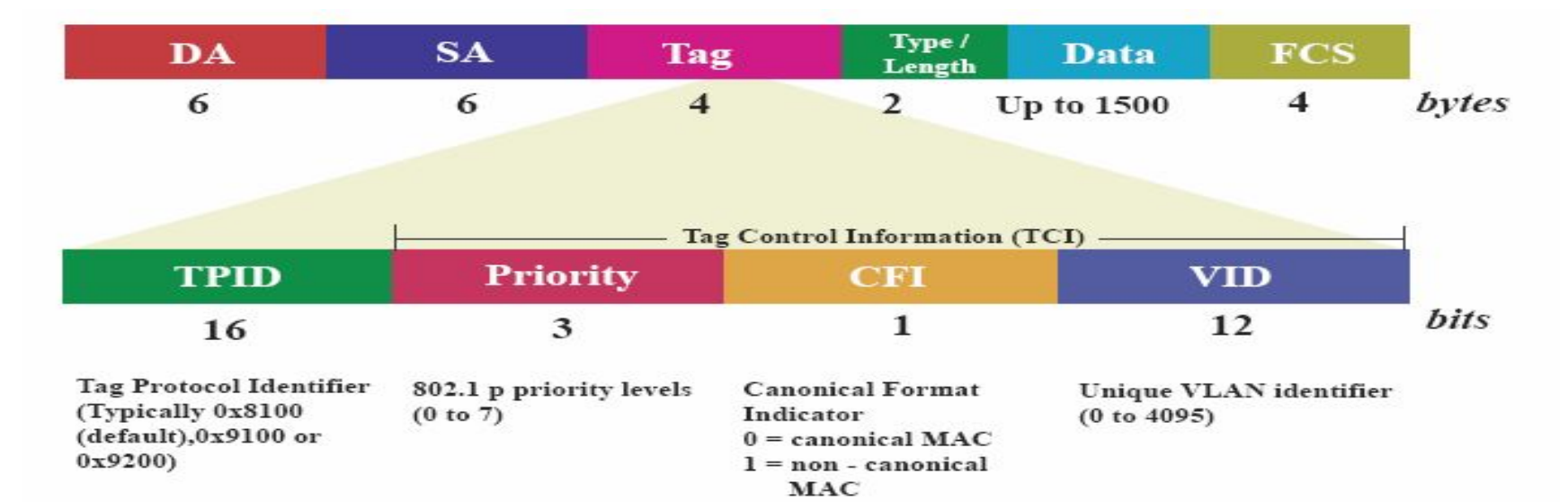

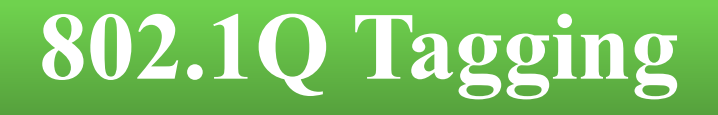

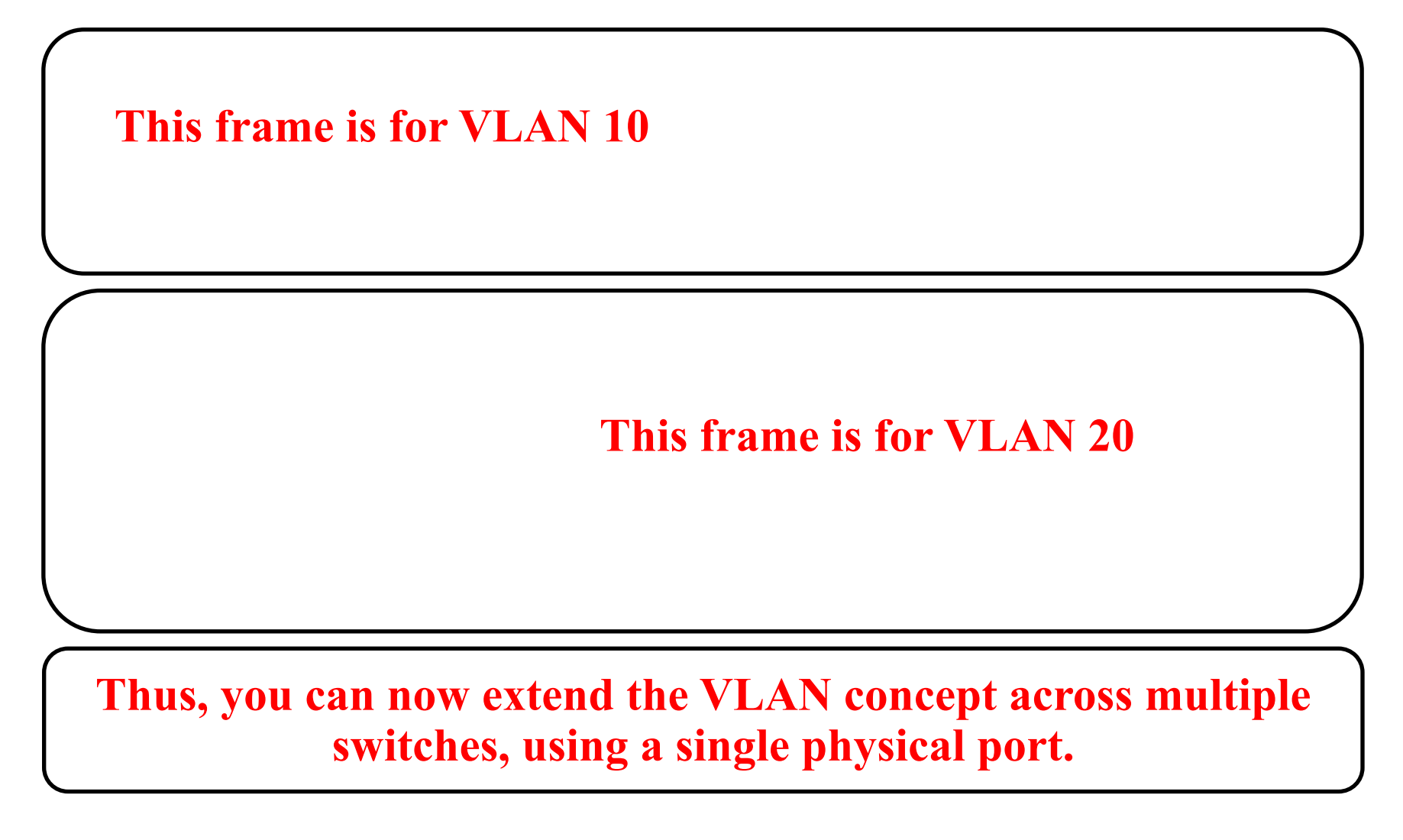

## **802.1Q Tagging**

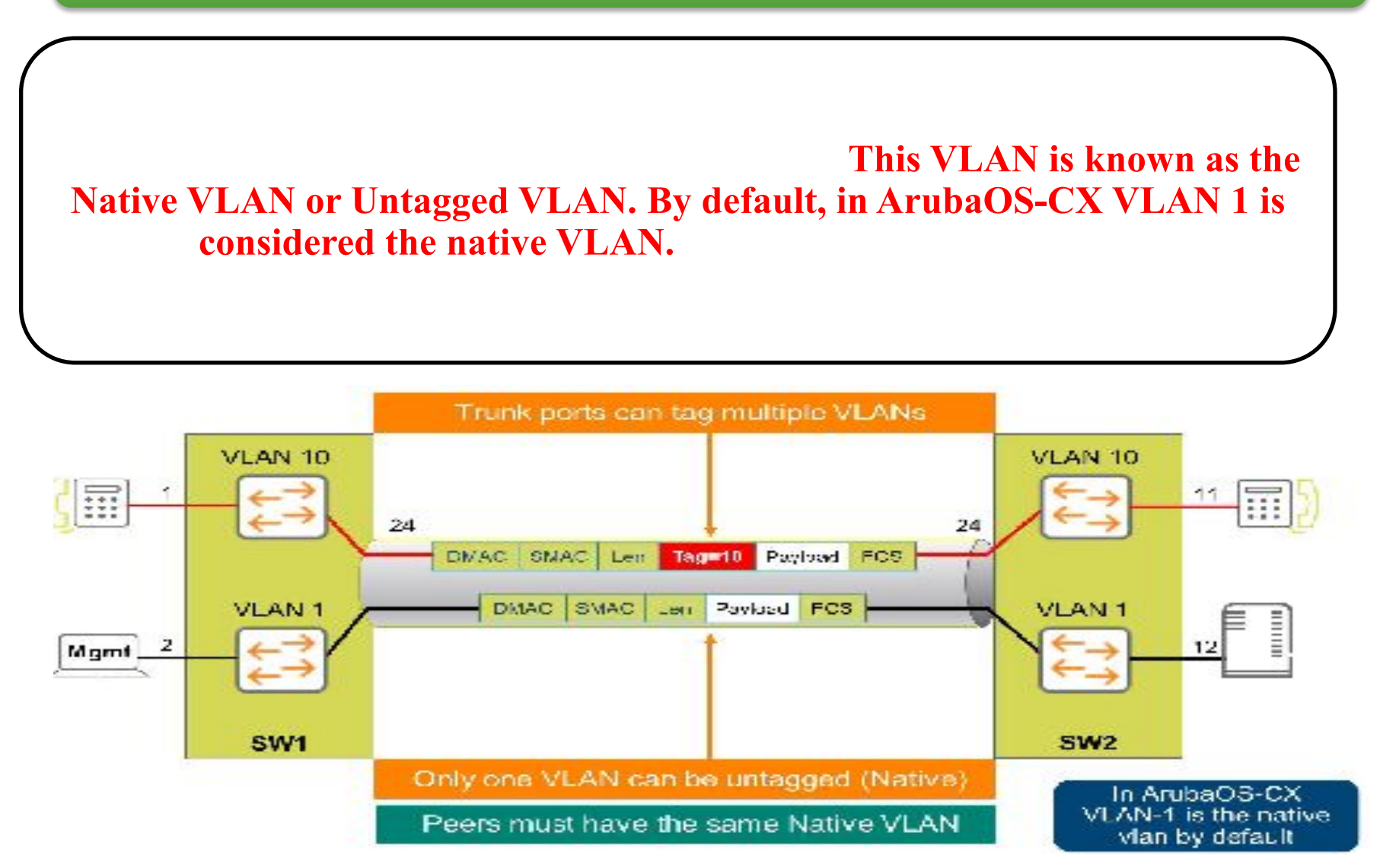

#### **Configure VLAN Trunks: Allowed VLANs**

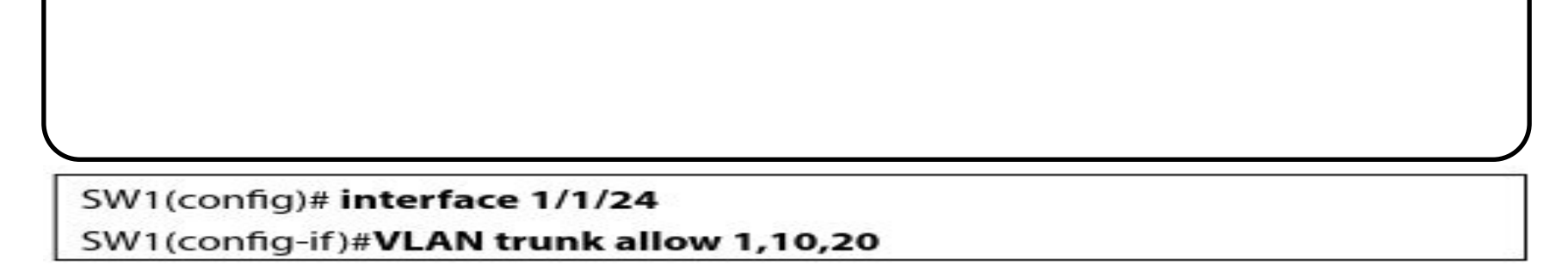

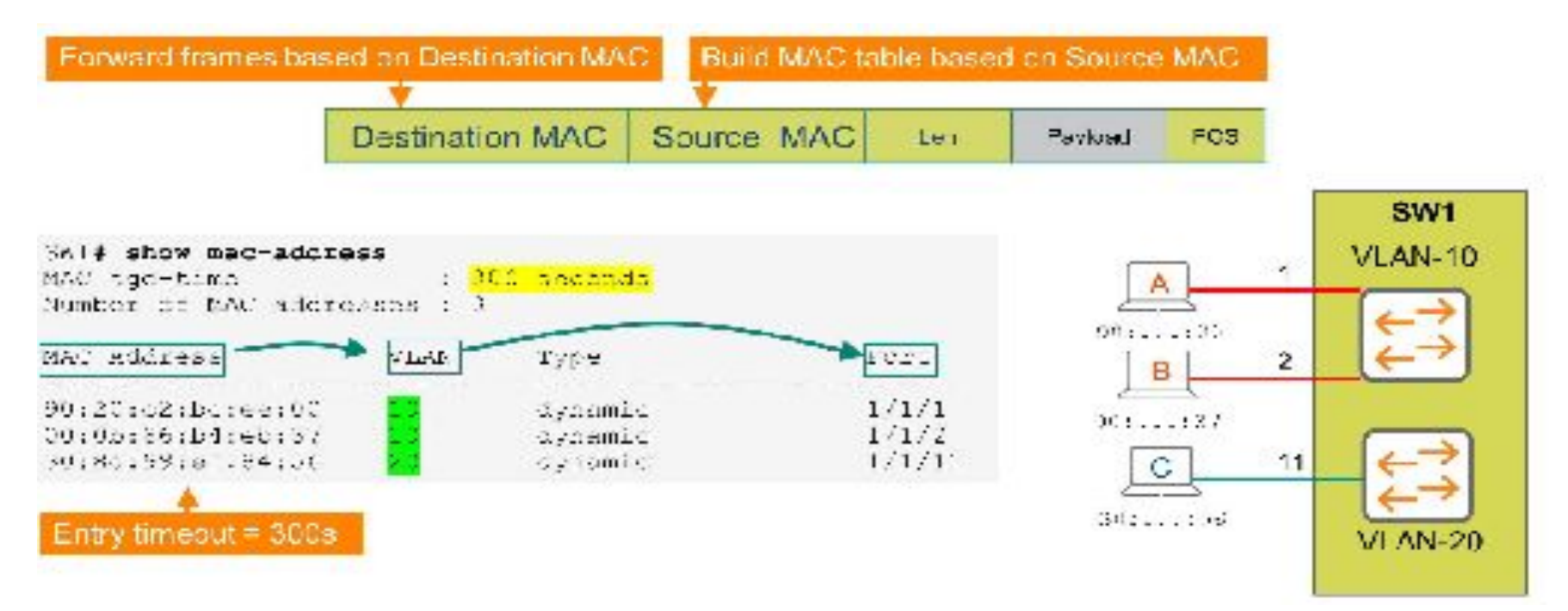

#### **Configure VLAN Trunks: Allowed VLANs**

| SW1 <mark>‡</mark> Sho | ow VLAN Port 1/1/24 |                 |         |
|------------------------|---------------------|-----------------|---------|
| VLAN                   | Namo                | Mode            | Mapping |
| 1                      | DEFAULT_VLAN_1      | native-untagged | port    |
| 10                     | Salco               | trunk           | port    |
| 2.0                    | Service             | trunk           | port.   |

## **Configure VLAN Trunks-Native VLAN**

SW1(config)# interface 1/1/24

SW1(config-if)# VLAN Trunk native 10

| 1  | DEFAULT VLAN 1 | trunk           | port |
|----|----------------|-----------------|------|
| 10 | Sales          | native-untagged | port |
| 20 | Service        | trunk           | port |

#### **Address Resolution Protocol (ARP)**

#### At this point, Address

**Resolution Protocol (ARP) becomes involved in the process.** 

ARP is used to convert an IP address to a physical address

| C:\WINDOWS\system32\                                                                                                    | cmd.exe                                                                                                    |                                                                                   | - 🗆 ×        | ARP                                                                                                    |                                                                                                    |                                                                                              |                                                                                                    |                                                                                                    |
|----------------------------------------------------------------------------------------------------|----------------------------------------------------------------------------------------------------|-----------------------------------------------------------------------------------|--------------|----------------------------------------------------------------------------------------------------|----------------------------------------------------------------------------------------------------|----------------------------------------------------------------------------------------------|----------------------------------------------------------------------------------------------------|----------------------------------------------------------------------------------------------------|
| Z:\>arp -a<br>Interface: 10.253.15.7<br>Internet Address<br>10.253.1.2<br>10.253.1.6<br>10.253.1.13<br>10.253.1.18<br>10.253.1.25<br>10.253.1.25<br>10.253.1.26 | 2 0x4<br>Physical Address<br>00-12-3f-ed-3f-2c<br>00-13-72-51-d5-a9<br>00-03-ff-5b-f1-c8<br>00-03-ff-36-9b-48<br>00-11-43-de-91-15<br>00-11-43-e7-97-fc | Type<br>dynamic<br>dynamic<br>dynamic<br>dynamic<br>dynamic<br>dynamic<br>dynamic | ×<br>1       | IP Address<br>172.16.0.6<br>172.16.1.3<br>172.16.1.36<br>172.16.1.46<br>172.16.1.49<br>172.16.1.50<br>172.16.1.53<br>172.16.5.5 | MAC Address<br>00-60-08-C0-E3-38<br>00-60-08-97-63-01<br>00-10-5A-C9-64-88<br>00-D0-B7-20-E0-59<br>00-10-48-C6-FC-92<br>00-60-08-19-C4-71<br>00-D0-B7-6C-F6-17<br>00-10-5A-15-20-61 | Type<br>dynamic<br>dynamic<br>dynamic<br>dynamic<br>dynamic<br>dynamic<br>dynamic<br>dynamic | Interface   0x1000003   0x1000003   0x1000003   0x1000003   0x1000003   0x1000003   0x1000003   0x1000003   0x1000003   0x1000003   0x1000003   0x1000003   0x1000003   0x1000003 | Interface IP<br>172.16.1.244<br>172.16.1.244<br>172.16.1.244<br>172.16.1.244<br>172.16.1.244<br>172.16.1.244<br>172.16.1.244<br>172.16.1.244<br>172.16.1.244 |
| 10.253.1.35<br>10.253.100.1<br>10.253.100.2<br>Z:\>                                                                                                    | 00-14-22-17-68-91<br>00-15-2b-46-50-00<br>00-09-0f-83-3b-8a                                                                                             | dynamic<br>dynamic<br>dynamic                                                     | <b>T</b>     | Interface ID:<br>0x1000003                                                                                                    | New IP A                                                                                                    | Address:                                                                                     | New M                                                                                                    | AC Address:                                                                                                    |
| •                                                                                                    |                                                                                                    |                                                                                   | <u>)</u> /// | Add New Entry                                                                                                    | Delete Entry                                                                                                    |                                                                                              | ferresh List                                                                                                    | Exit                                                                                                    |

## **ARP Request**

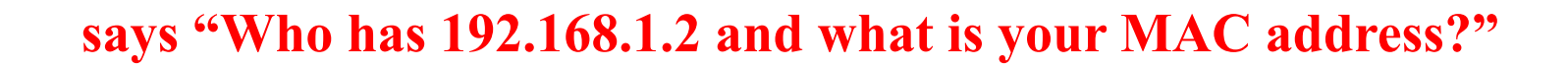

broadcast MAC address for the destination (FF:FF:FF:FF:FF).

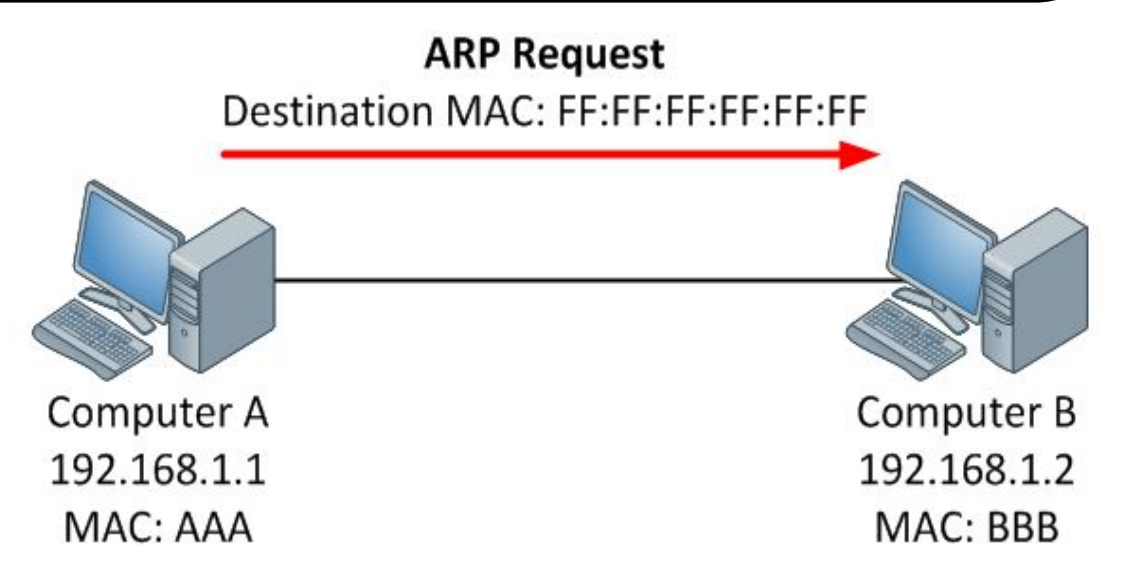

## **ARP Reply**

"That's me! And this is my MAC address".

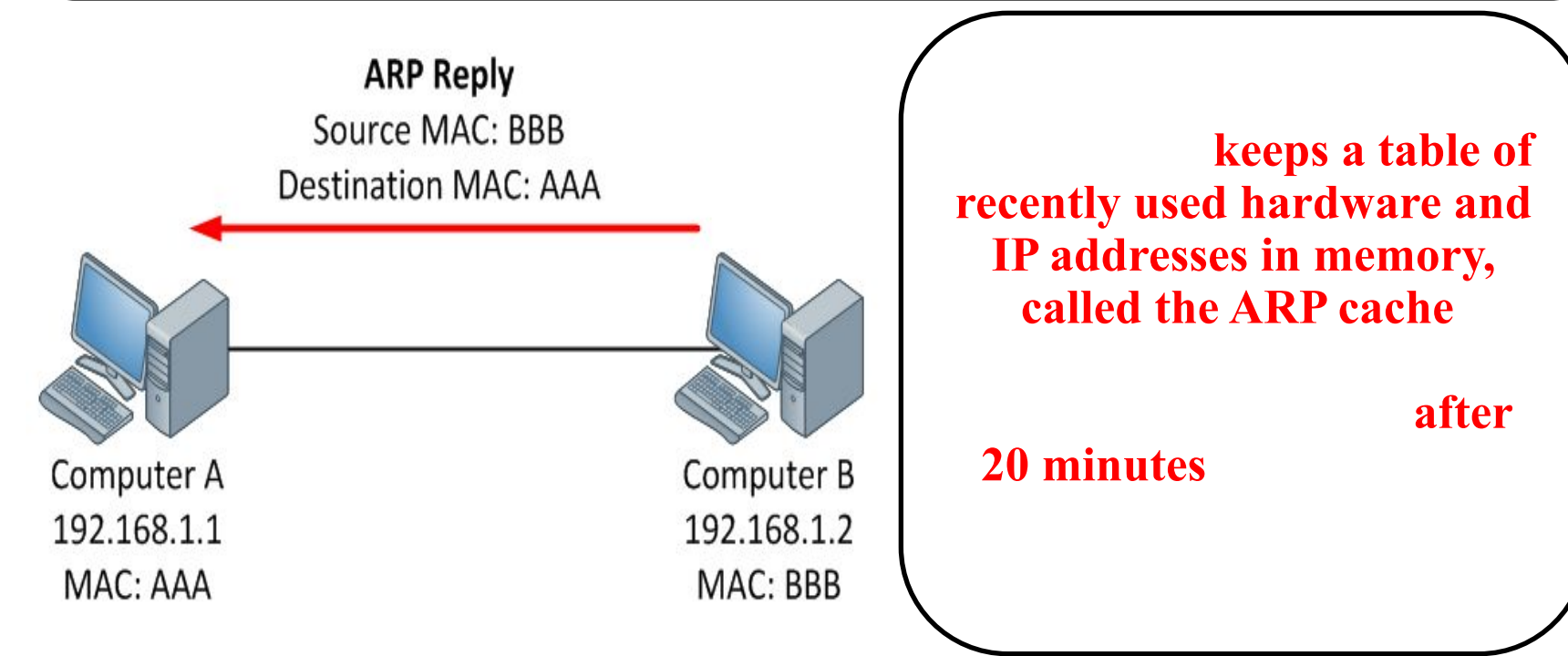

### **Address Resolution Protocol (ARP)**

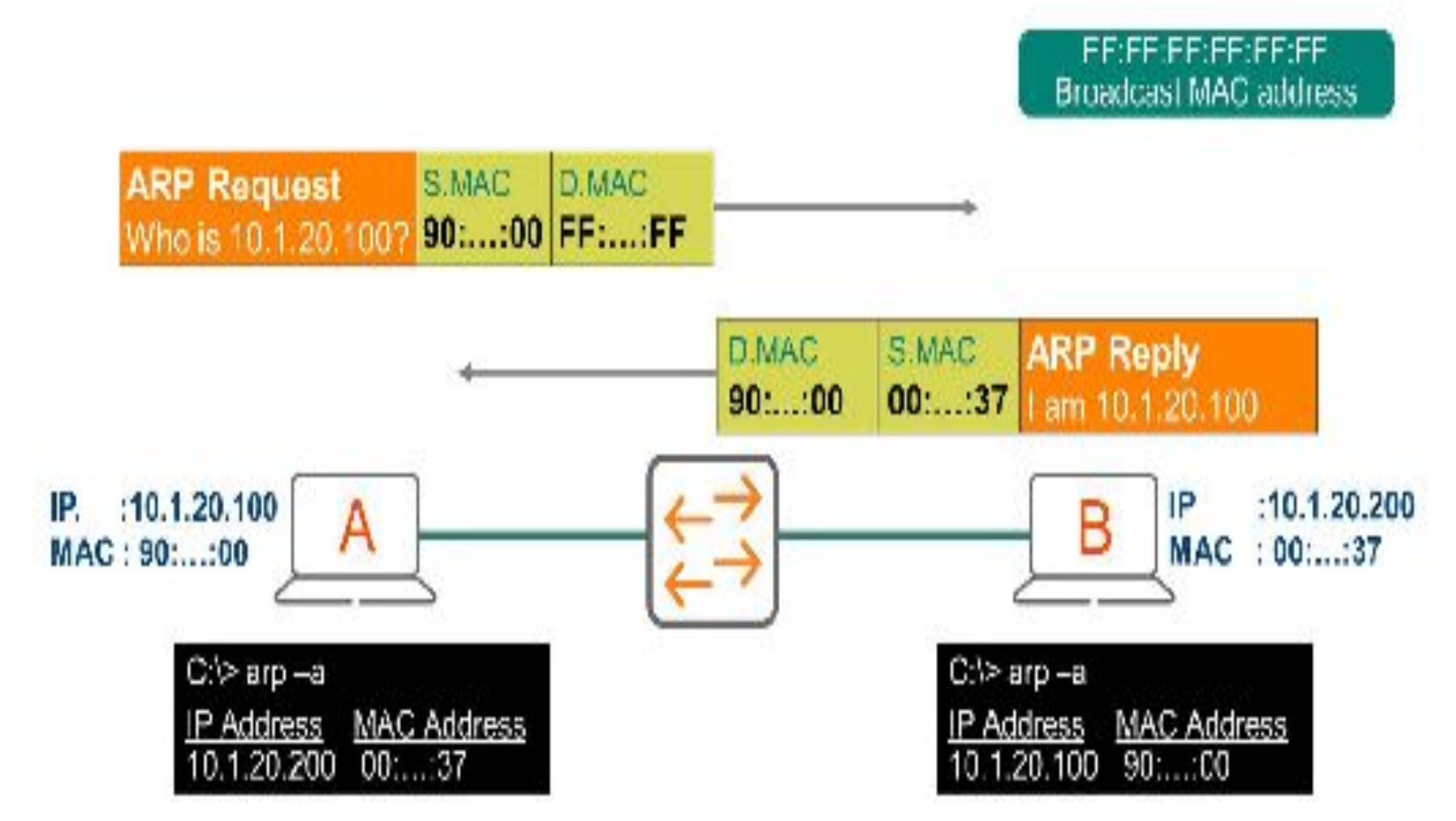

## **ARP Packet Format**

| 0 4 8<br>I I                | 8 12 1<br>I I                          | 6 20               | 24                                   | 28 32                               | 0 8       | 8 3         | 16 33                   |
|-----------------------------|----------------------------------------|--------------------|--------------------------------------|-------------------------------------|-----------|-------------|-------------------------|
| Hardware Type Protocol Type |                                        | HARDWARE TYPE: 0x1 |                                      | PROTOCOL TYPE: 0x800                |           |             |                         |
| Hardware Address<br>Length  | Protocol Address<br>Length Opcode      |                    |                                      | HLEN: 0x6 PLEN: 0x4                 |           | OPCODE: 0x2 |                         |
| Oradaallaad                 |                                        |                    |                                      |                                     | SOUR      | CE MAC: 000 | 2.16E9.5B87 (48 bits)   |
| Sender Hard                 | ware Address                           | Sender             | Protocol Add<br>(bytes 1-2)          | dress                               |           |             | SOURCE IP (32 bits) ==> |
| Sender Prot                 | Sender Protocol Address<br>(bytes 3-4) |                    |                                      |                                     | 192.168   | 8.10.101    |                         |
| Target Hardware Address     |                                        |                    | TARGET MAC: 0001.C76C.2A6B (48 bits) |                                     |           |             |                         |
|                             | Target Protocol Address                |                    |                                      | TARGET IP: 192.168.10.100 (32 bits) |           |             |                         |
| ľ                           | nw type                                |                    |                                      |                                     | seno      | der hw a    | ddr                     |
| pr                          | otocol typ                             | e                  |                                      |                                     | S         | sender ip   |                         |
| hwlen plen,                 |                                        |                    |                                      | targe                               | et hw add | dress       |                         |
| operation                   |                                        |                    |                                      |                                     |           |             |                         |
|                             |                                        |                    |                                      |                                     | 1         | target ip   |                         |
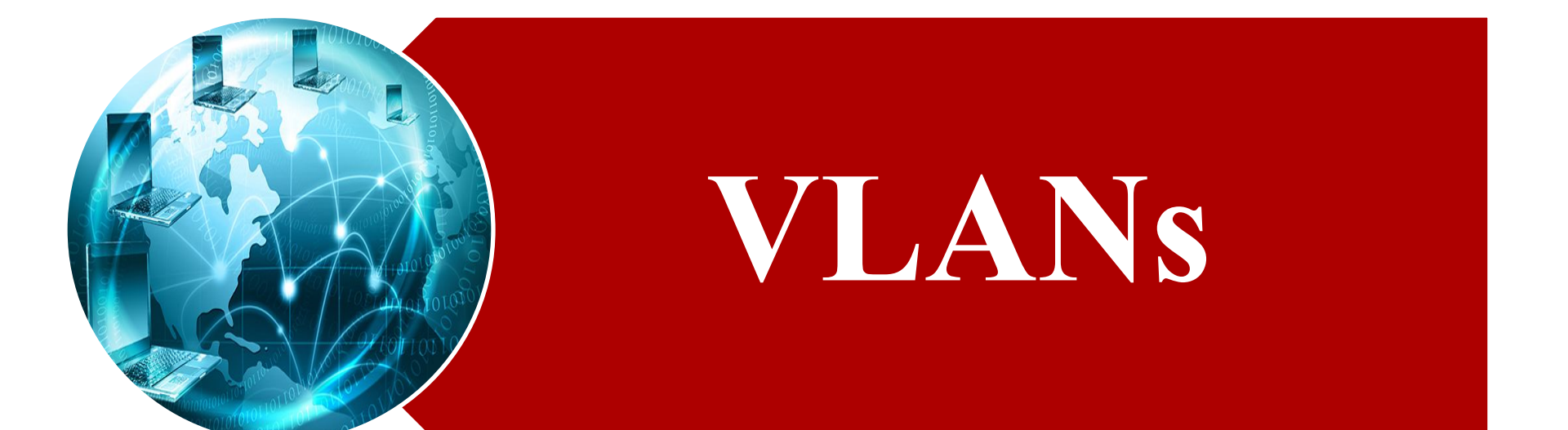

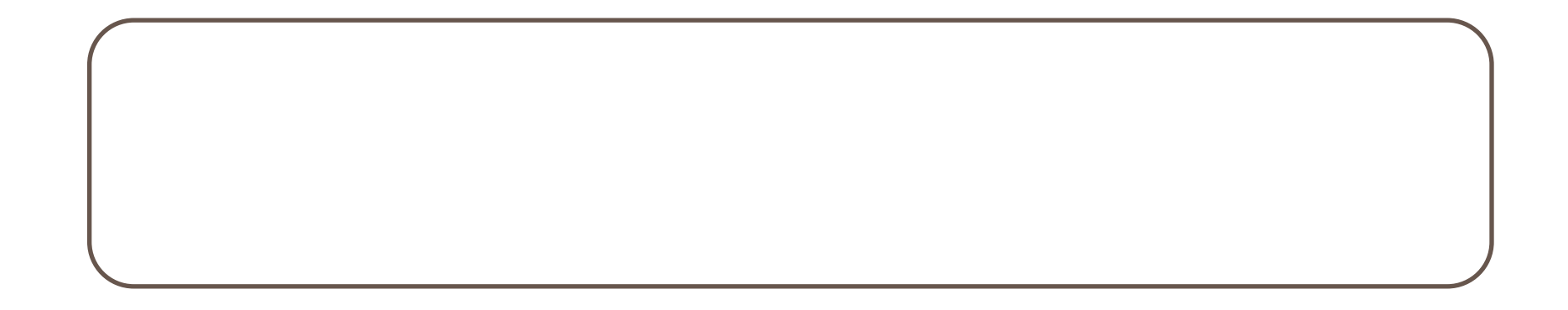

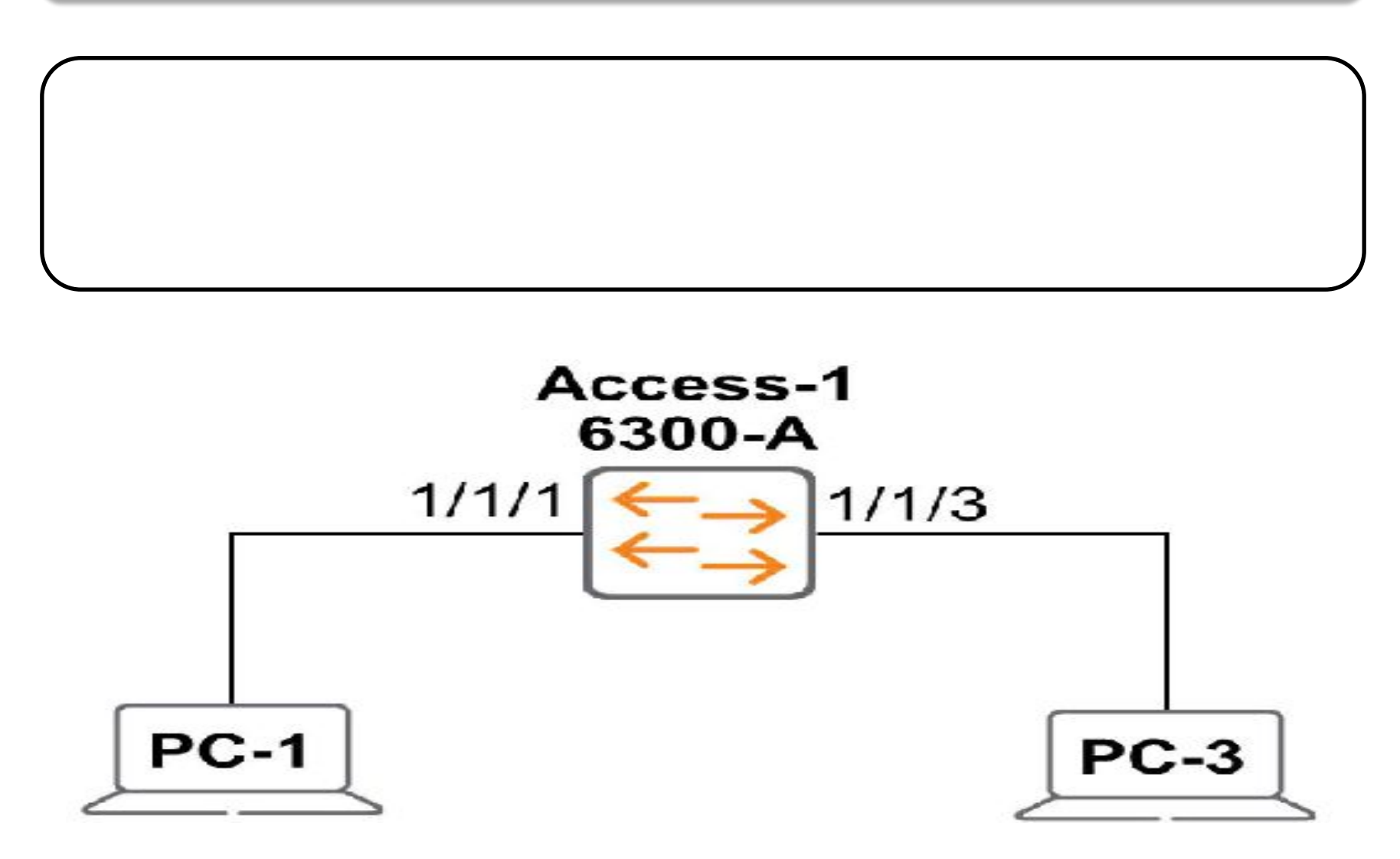

| T11 Access 1# show VLAN |               |         |
|-------------------------|---------------|---------|
|                         |               |         |
| VLAN Name               | Status Reason | Type    |
| Toterfaces              |               |         |
| 1 DEPAULT VIAN 1        | up ok         | default |
| 1/1/1-1/1/28            | de la car     |         |
| Tll-Access-1#           |               |         |

T11-Access-1# configure terminal

T11-Access-1(config)# VLAN1111

T11-Access-1(config-VLAN-1111)# name EMPLOYEES

T11-Access-1(config-VLAN-1111)# exit

| T11 A         | Access 1 (config) # Sho   | W VLAN |               |          |
|---------------|---------------------------|--------|---------------|----------|
| VLAN<br>Inter | Name                      | Statu  | s Reason      | Type     |
| 1             | DEFAULT_VLAN_1<br>-1/1/28 | up     | ok            | default  |
| 1111<br>T11-A | EMPLOYEES                 | down   | uc_member_por | t static |

T11-Access-1(config)# interface 1/1/1

T11-Access-1(config-if)# VLAN access 1111

T11-Access-1(config-if)# interface 1/1/3

T11-Access-1(config-if)# VLAN access 1111

T11-Access-1(config-if)# exit

| T11 Access 1(config) # Show            | VLAN  |                     |            |
|----------------------------------------|-------|---------------------|------------|
|                                        |       |                     |            |
| VLAN Name<br>Interfaces                | Stati | is Reason           | Туре       |
|                                        |       |                     |            |
| 1 CEFAULT_VLAN_1<br>1/1/2,1/1/4-1/1/28 | down  | nc_member_forwardi: | ng default |
| 1111 EMPLOYEES                         | qu    | uk                  | static     |
| Cll-Access-1 (config) #                |       |                     |            |

| <b>π11−</b> λι:ι:⊭     | ess=1 (config) # Show VLAN | Port 1/1/1 |         |
|------------------------|----------------------------|------------|---------|
| VLAN Na                | amc                        | Mode       | Mapping |
| 1111 ×V                | 4PLOYEES                   | access     | port    |
| T <mark>ll-Acce</mark> | ess-1 (contig) #           |            |         |

#### T11-Access-1(config)# Show VLAN Summary

Number of existing VLANs: 2

Number of static VLANs: 2

Number of dynamic VLANs: 0

| T11  | -Access-1(config)# show interface 1/1/1            |
|------|----------------------------------------------------|
| Inte | erface 1/1/1 is up                                 |
|      | Admin state is up                                  |
|      | Link transitions: 1t                               |
|      | Description: TO_PC-1                               |
|      | Hardware: Ethernet, MAC Address: 88:3a:30:98:30:27 |
|      | MTU 1500                                           |
|      | Type 1GbT                                          |
| Full | -duplex                                            |
|      | gos trust none                                     |
|      | Speed 1000 Mb/s                                    |
|      | Auto-negotiation is on                             |
|      | Flow-control: off                                  |
|      | Error-control: off                                 |
|      | MDI mode: MDIX                                     |
| VLA  | N Mode: access                                     |
|      | Access VLAN: 1111                                  |

| nternet P                      | Protocol Version 4                                                       | TCP/IPv4                         | ) Propert              | ies           |                 |            |                     | $\times$ |
|--------------------------------|--------------------------------------------------------------------------|----------------------------------|------------------------|---------------|-----------------|------------|---------------------|----------|
| General                        |                                                                          |                                  |                        |               |                 |            |                     |          |
| You can<br>this cap<br>for the | n get IP settings assi<br>ability. Otherwise, y<br>appropriate IP settir | gned autor<br>ou need to<br>igs. | matically i<br>ask you | f ya<br>r net | ur net<br>twork | admin      | support<br>istrator | S        |
| Oot                            | tain an IP address a                                                     | automatical                      | ly                     |               |                 |            |                     |          |
|                                | e the following IP ad                                                    | dress:                           |                        |               |                 |            |                     |          |
| IP ad                          | idress:                                                                  |                                  | 10 .                   | 11            | . 11            | . 101      |                     |          |
| Subn                           | et mask:                                                                 |                                  | 255 .                  | 255           | . 255           | . o        |                     |          |
| Defa                           | ult gateway:                                                             |                                  |                        |               |                 | 1. M       |                     |          |
| Oot                            | otain DNS server add                                                     | iress autor                      | natically              |               |                 |            |                     |          |
| O Us                           | e the following DNS                                                      | server add                       | iresses:               |               |                 |            |                     |          |
| Prefe                          | erred DNS server:                                                        |                                  |                        |               | •               | 3 <b>6</b> |                     |          |
| Alter                          | nate DNS server:                                                         |                                  |                        | -             |                 |            |                     |          |
|                                | alidate settings upor                                                    | n exit                           |                        |               | Ι               | 9.00       | anced               |          |
|                                |                                                                          |                                  |                        |               |                 |            | Can                 | cel      |

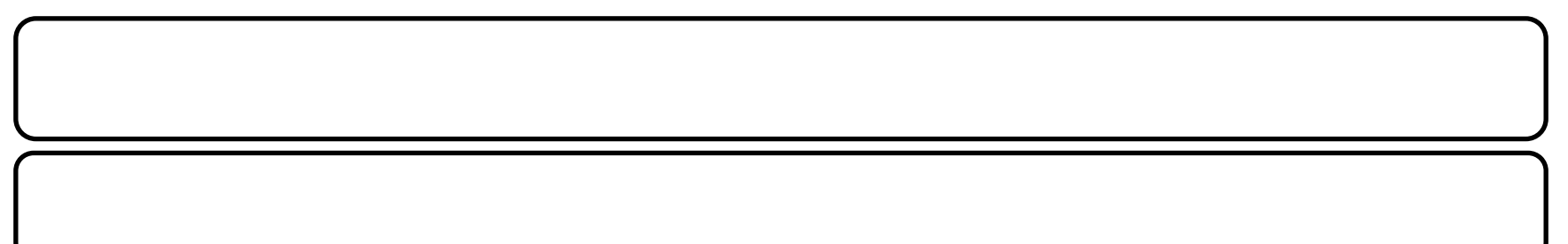

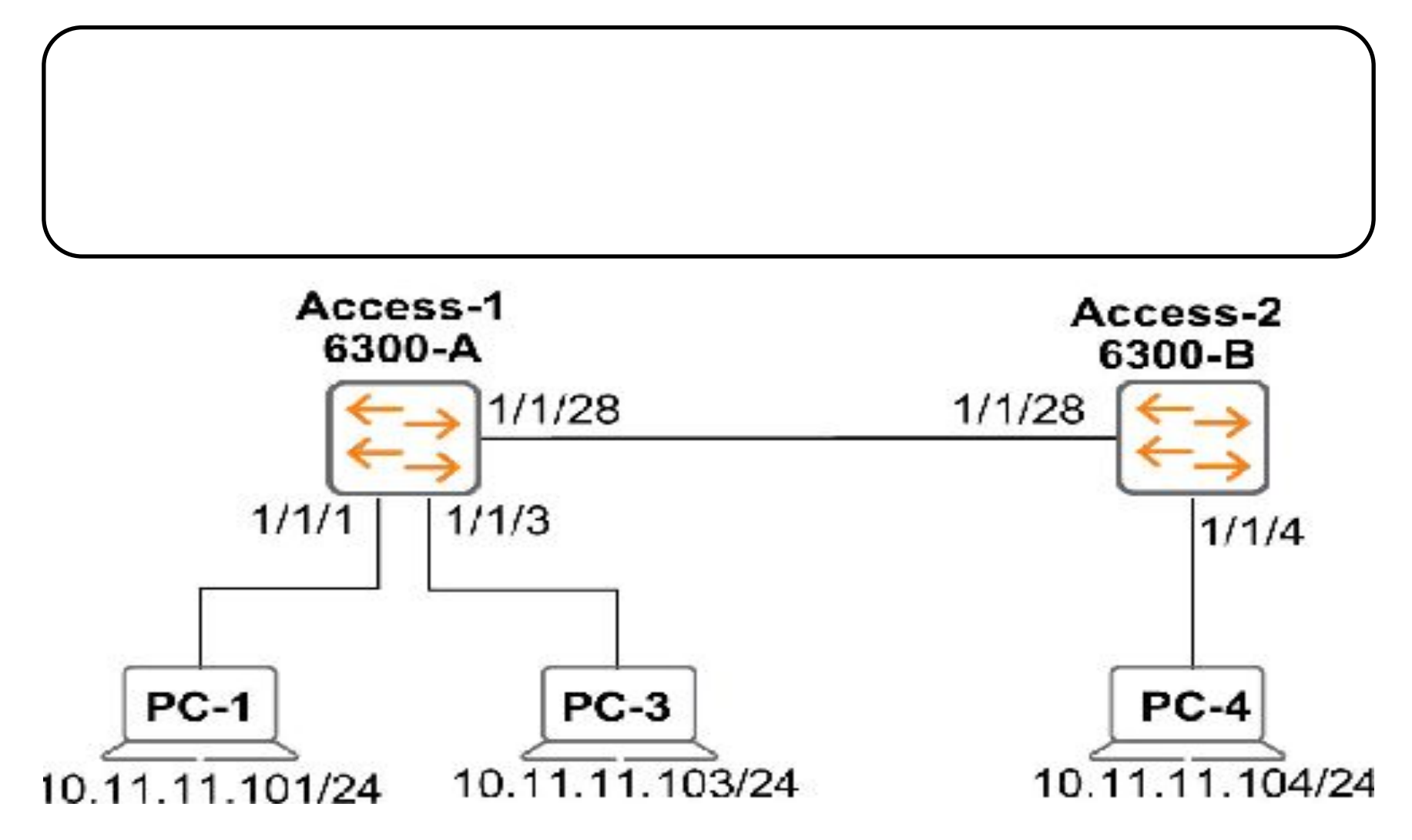

**1. Configure the initial settings on T11-Access-2** 

admin no

password

6300# configure terminal

6300(config)# hostname T11-Access-2

T11-Access-2(config)# session-timeout 1440

T11-Access-2(config)#

T11-Access-2(config-if-<1/1/2-1/1/28>)# shutdown

T11-Access-2(config-if-<1/1/2-1/1/28>)# exit

T11-Access-2(config)# interface 1/1/4

T11-Access-2(config-if)# description TO\_PC-4

T11-Access-2(config-if)# no shutdown

T11-Access-2(config-if)# exit

### 7. Enable Link Between Access Switches.

T11-Access-1# configure terminal

T11-Access-1(config)# interface 1/1/28

T11-Access-1(config-if)#no shutdown

T11-Access-1(config-if)#end

T11-Access-2# configure terminal

T11-Access-2(config)# interface 1/1/28

T11-Access-2(config-if)#no shutdown

T11-Access-2(config-if)#end

T11-Access-1# configure terminal

T11-Access-1(config)# interface 1/1/28

T11-Access-1(config-if)# description TO\_T8-ACCESS-2\_PORT-28

T11-Access-1(config-if)# end

T11-Access-2# configure terminal

T11-Access-2(config)# interface 1/1/28

T11-Access-2(config-if)# description TO\_T11-ACCESS-1\_PORT-28

T11-Access-2(config-if)# end

Hicrosoft Windows [Version 10.0.17134.441] (c) 2010 Microsoft Corporation. All rights reserved. C:\Users\student>ping 10.11.11.101 Pinging 10.11.11.101 with 32 bytes of data: Reply from 10.11.11.104: Destination host unreachable. Reply from 10.11.11.104: Destination host unreachable. Reply from 10.11.11.104: Destination host unreachable. Reply from 10.11.11.104: Destination host unreachable. Reply from 10.11.11.104: Destination host unreachable. Reply from 10.11.11.104: Destination host unreachable. Reply from 10.11.11.104: Destination host unreachable. Ping statistics for 10.11.11.101: Packets: Sent = 4, Received = 4, Lost = 0 (0% loss).

:\Users\student>

### **12. Extend Connectivity for VLAN 1111**

T11-Access-1# configure terminal

T11-Access-1(config)#interface1/1/28

T11-Access-1(config-if)# VLAN Trunk allowed 1,1111

T11-Access-1(config-if)# end

| T11 Acc | ess 1# show | interface trunk |
|---------|-------------|-----------------|
|         |             |                 |
| Port    | Native VLAN | Trunk VLANS     |
|         |             |                 |
| 1/1/28  | 1           | 1,1111          |

T11-Access-2# configure terminal

T11-Access-2(config)# VLAN 1111

T11-Access-2(config-VLAN-1111)# name EMPLOYEES

T11-Access-2(config-VLAN-1111)# exit

T11-Access-2(config)# interface 1/1/28

T11-Access-2(config-if)# VLAN trunk allowed 1,1111

T11-Access-2(config-if)# exit

T11-Access-2(config)# interface 1/1/4

T11-Access-2(config-if)# VLAN access 1111

T11-Access-2(config-if)# end

| T11 | Access | 2# | show | interface | trunk |
|-----|--------|----|------|-----------|-------|
|     |        |    |      |           |       |

Port Nativo VLAN Trunk VLANs

1/1/28 1 1,1111

#### Microsolt Windows [Version 10.0.17134.441

(c) 2018 Higrosoft Corporation. All rights reserved. C: Waers studentspine 10.11.11.161 Pinging 16.11.11.103 with 12 bytes of date: Reply from 10.11.11.104: Destination host unreachable. Reply from 18.11.11.184: Destination host unreachable. Reply from 10 11.11.184: Destination host unreachable. Reply from 10.11.11.104: Destination host unreachable. Ping statistics for 10.11.11.103: Packets: Sent = 4, Received = 4, lost = 8 (8% loss), :\Users\student>ping 18.11.11 183 Ringing 16.11.11.103 with 12 bytes of date: Beply from 10.11.11.103: bytes 52 Line Ins 11, 128 Beply from 10.11.11.103: bytes=32 ilmestos TTL=128 Reply from 10 11.11.100: bytes=32 time<ins TTL-128 Reply from 10.11.11.103; bytes=32 time<1ms TTL=128 Ping statistics (op 18.11.11.103: Packets: Sent = 4, Received = 4, Lost = 0 (0% Loss), pproximate round trip times in milli-seconds: Minimum - Hus, Maximum - Iris, Average - Hus Cusers/st klents\_

#### T11-Access-1# write memory

Configuration changes will take time to process, please be patient.

#### T11-Access-2# write memory

Configuration changes will take time to process, please be patient.

#### T11-Access-1# copy running-config checkpoint Lab4-2\_final

Configuration changes will take time to process, please be patient.

T11-Access-1#

#### T11-Access-2# copy running-config checkpoint Lab4-2\_final

Configuration changes will take time to process, please be patient.

T11-Access-2#

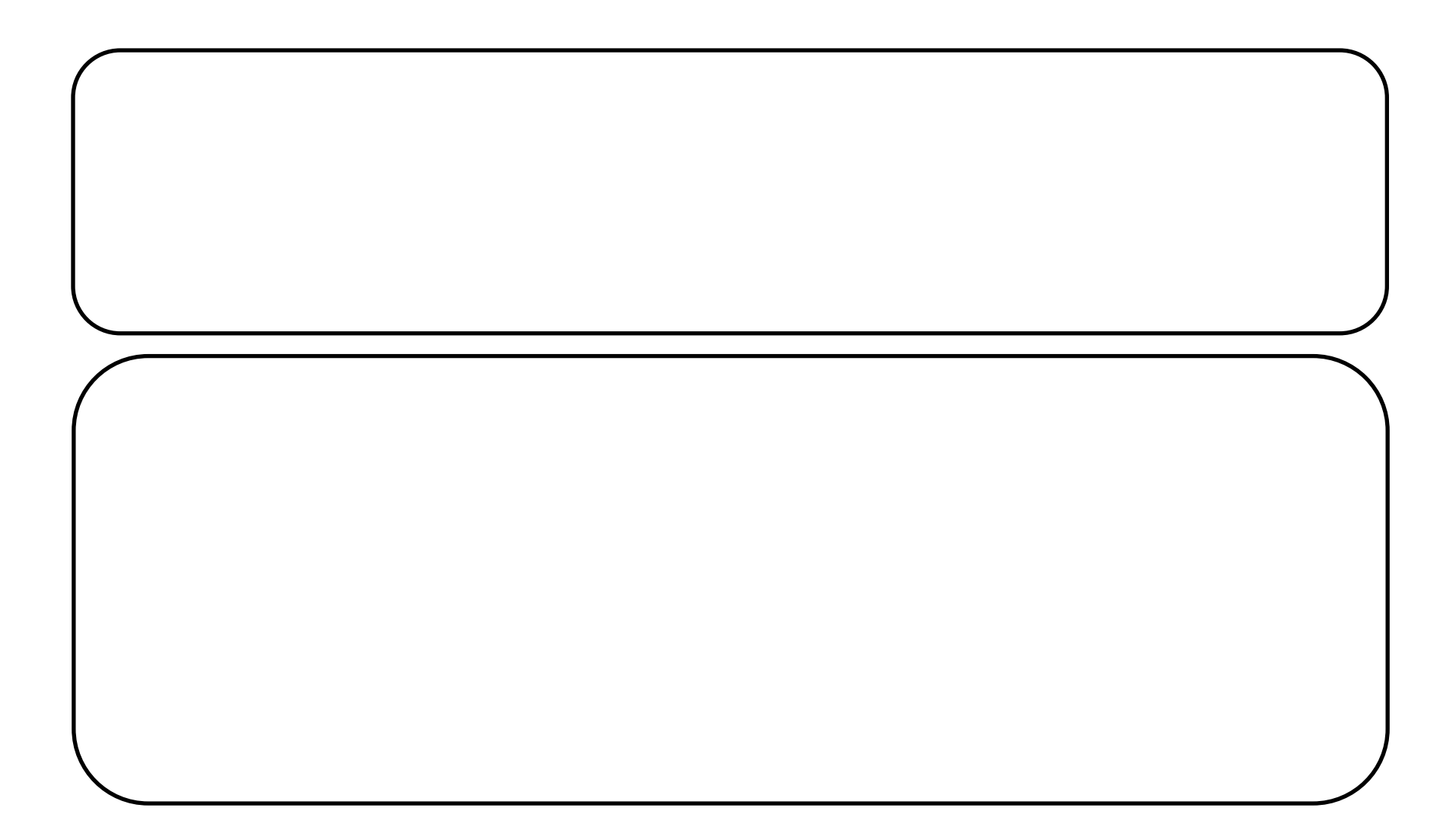

- Deploy a Core Switch to the topology
- Configure uplinks as trunk ports by enabling 802.1Q
- Add anew VLAN for another users' type
- Enable DHCP server on Access-1

### Add a Core-1 to the Topology

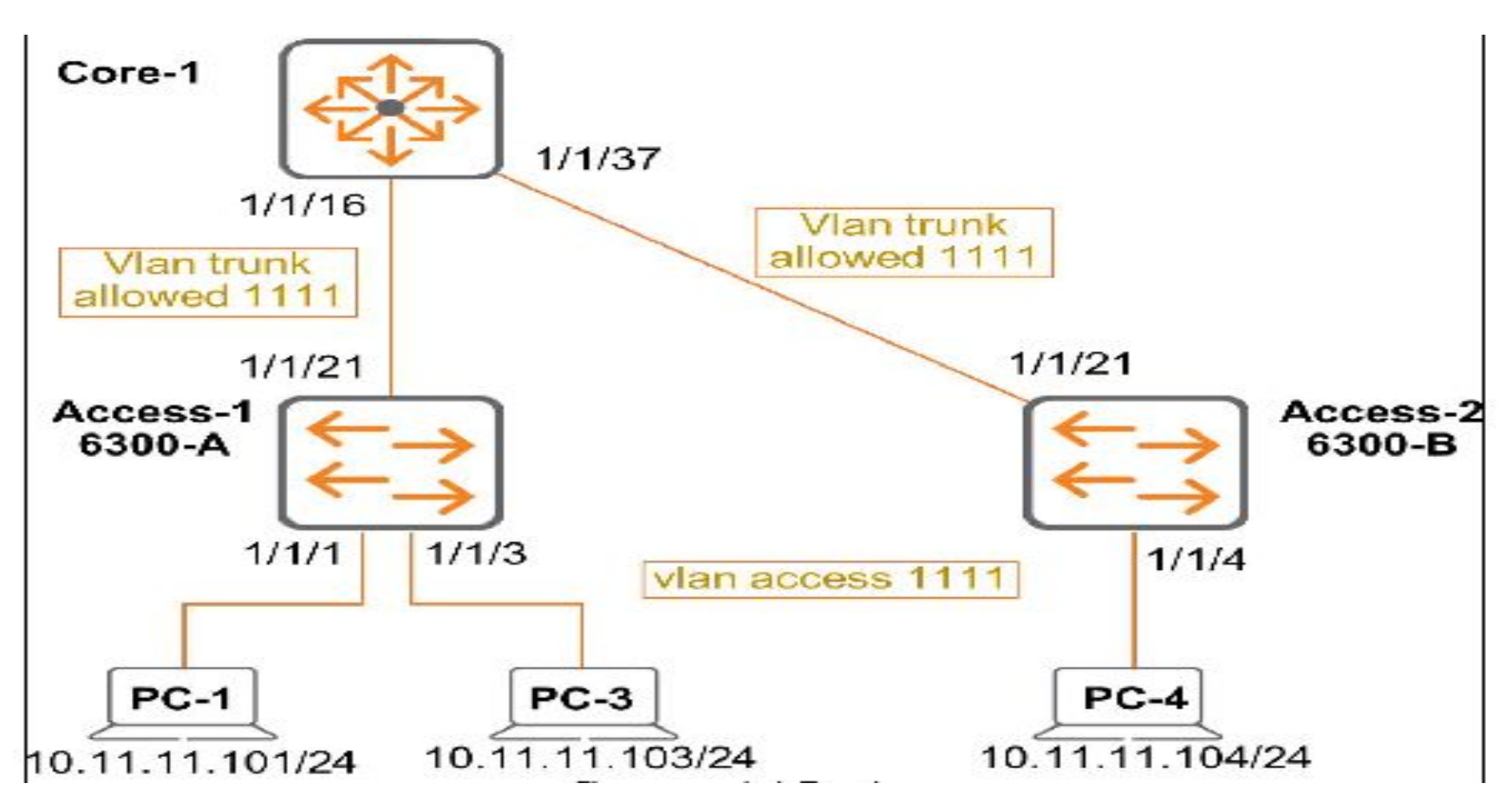

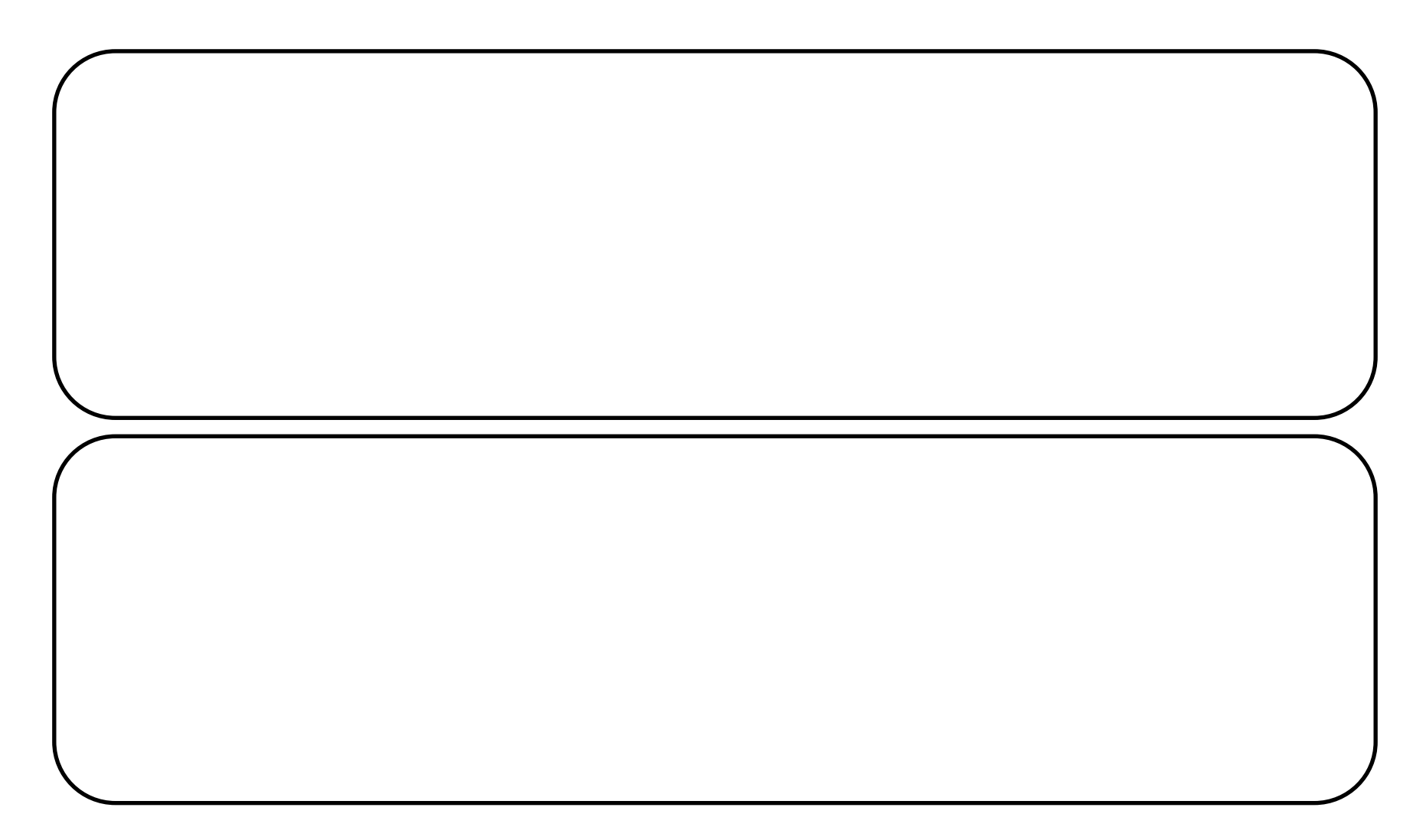

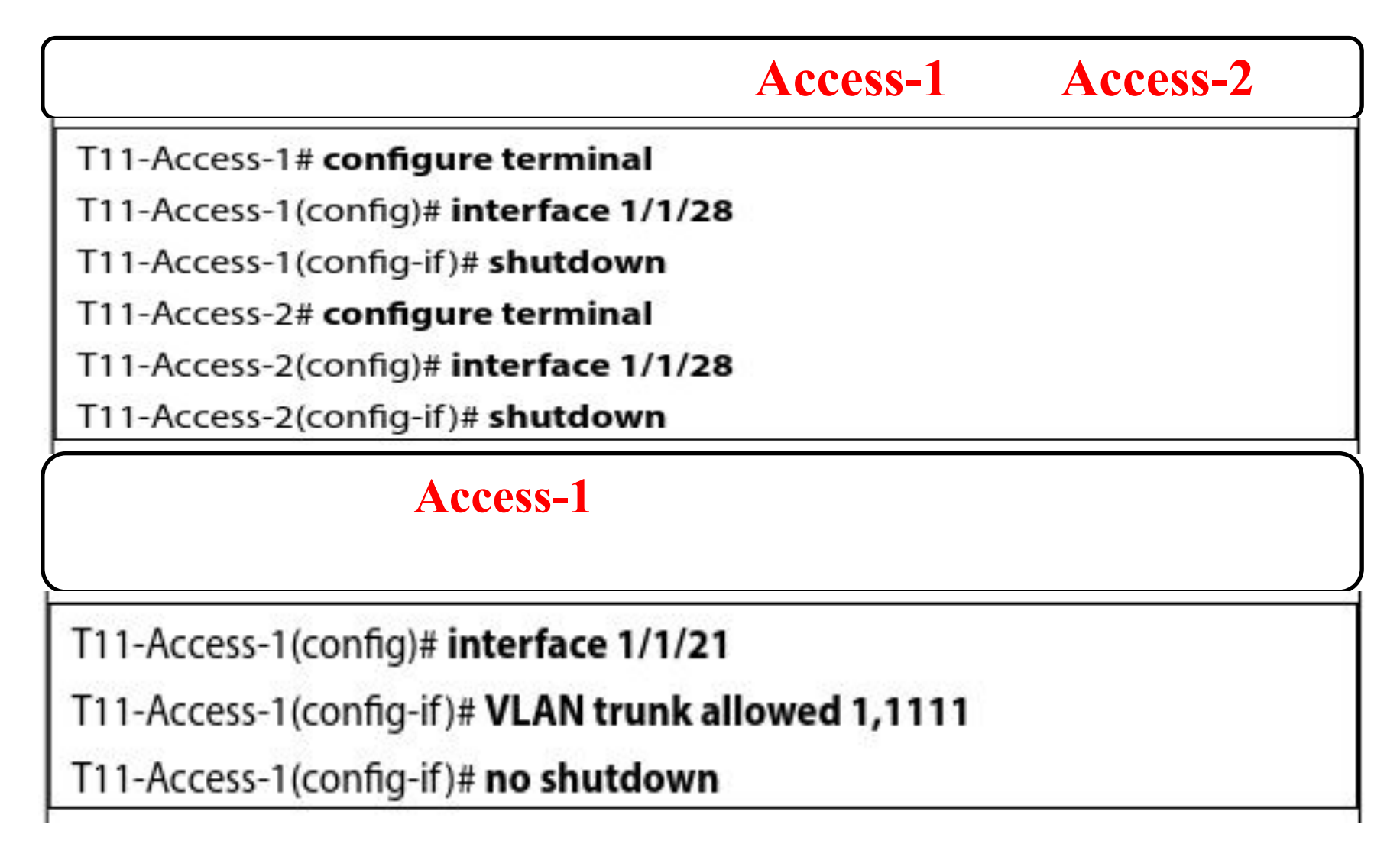

#### Access-1

| T11 Access 1 (config if) # show LLI<br>LLDP Neighbor Information | OP neighbor-info |               |
|------------------------------------------------------------------|------------------|---------------|
| Total Neighbor Entries                                           | : 2              |               |
| Total Neighbor Entries Deleted                                   | : 1              |               |
| Total Neighbor Entries Dropped                                   | : 0              |               |
| Total Neighbor Entries Aged-Out                                  | : 1              |               |
| LOCAL-DORT CHASSIS-ID<br>SYS-NAME                                | PORT-ID          | PORT-DESC TTL |
| 1/1/21 90:20:c2:bc:ed:00<br>Core-1                               | 1/1/16           | 1/1/16 120    |

#### Access-1

T11-Access-1(config-if)# description TO\_CORE-1\_PORT-16

#### Access-2

T11-Access-2(config)# interface 1/1/21 T11-Access-2(config-if)# VLAN trunk allowed 1111 T11-Access-2(config-if)# no shutdown

T11 Access 2 (config if) # show LLDP neighbor-info LLUS Neighbor Information \_\_\_\_\_ Total Neighbor Entries = 2 Total Neighbor Entries Deleted : 1 Total Neighbor Entries Dropped : 0 Total Neighbor Entries Aged-Out : 1 CHACGIS ID FORT ID LOCAL PORT PORT DEGC TTL SYS-NAME 90:20:c2:bc:ed:00 1/1/37 1/1/21 1/1/37 120 Corc-1

#### Access-2

Tll-Access-2(config-if) † description TO\_CORE-1\_PORT-37

### **Core-1**

| Core 1# show           | LLDP neighbor-info | include T11 |        |     |
|------------------------|--------------------|-------------|--------|-----|
| 1/1/16<br>T11-Acceps-1 | 88:3a:30:98:30:00  | 1/1/21      | 1/1/21 | 120 |
| 1/1/37<br>T11 Access 2 | 88:3a:30:97:a4:40  | 1/1/22      | 1/1/22 | 120 |

| Core-1# configure terminal                   |  |
|----------------------------------------------|--|
| Core-1(config)# VLAN 1111                    |  |
| Core-1(config-VLAN-1111)# name T11_EMPLOYEES |  |
| Core-1(config-VLAN-1111)# exit               |  |

Core-1(config)# interface 1/1/16

Core-1(config-if)# description TO\_T11-ACCESS-1\_PORT-21

Core-1(config-if)#VLAN trunk allowed 1111

Core-1(config)# interface 1/1/37

Core-1(config-if)# description TO\_T11-ACCESS-2\_PORT-21

Core-1(config-if)#VLAN trunk allowed 1111

Microsoft Windows [Version 10.0.17134.441] (c) 2010 Microsoft Corporation. All rights reserved.

```
C:\Users\student>ping 10.11.11.104
```

```
Pinging 10.11.11.104 with 32 bytes of data:
Reply from 10.11.11.104: bytes=32 time=ims TTL=128
Reply from 10.11.11.104: bytes=32 time=ims TTL=128
Reply from 10.11.11.104: bytes=32 time=ims TTL 128
Reply from 10.11.11.104: bytes=32 time=ims TTL 128
```

```
Ping statistics for 10.11.11.104:
Packets: Sent = 4, Received = 4, Lost = 0 (0% loss),
Approximate round trip times in milli-seconds:
Minimum = Ims, Maximum = Ims, Average = Ims
```

C: \Users\student>

### Adding a Second VLAN

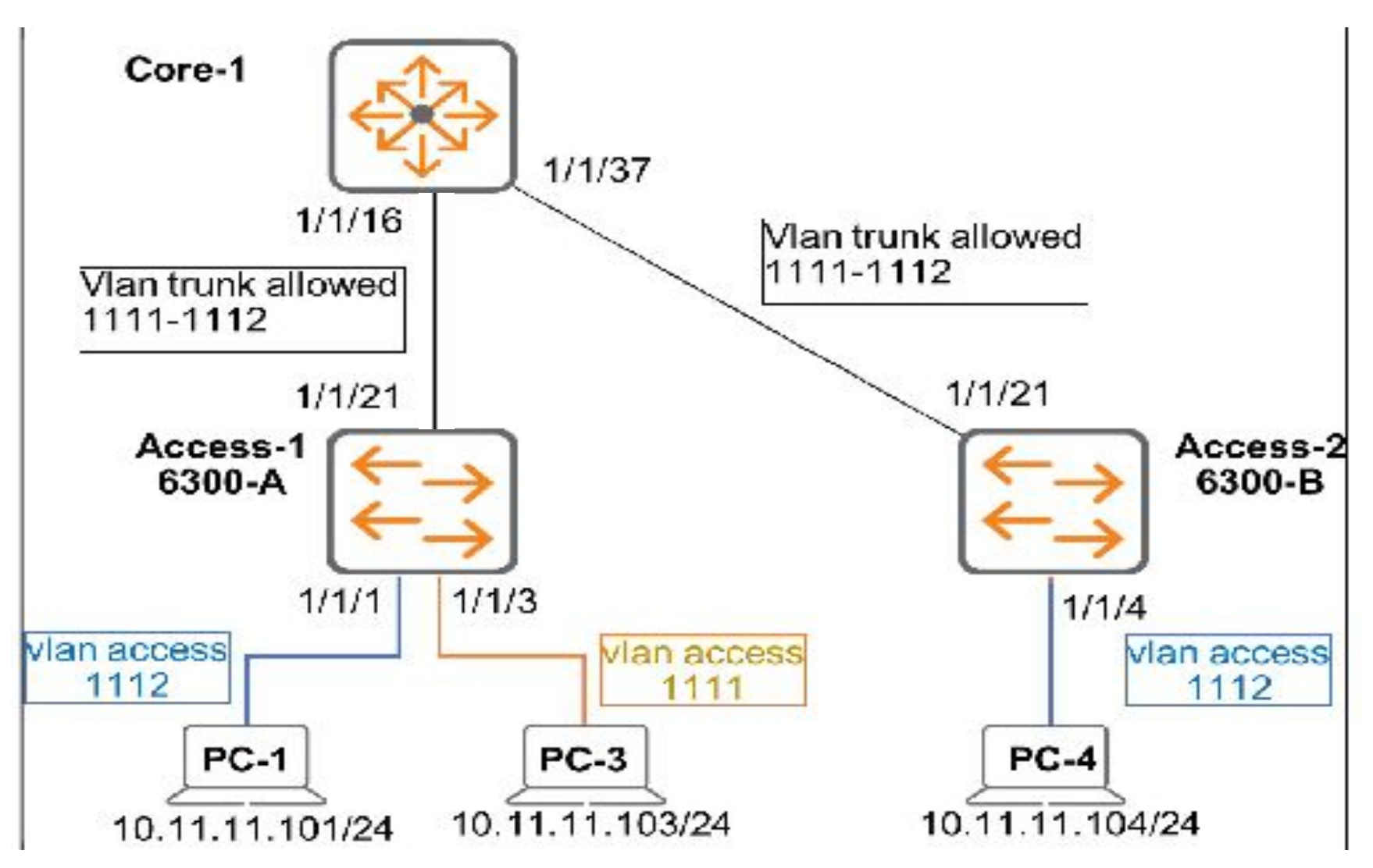

#### Access-1

T11-Access-1# configure terminal

T11-Access-1(config)# VLAN 1112

T11-Access-1(config-VLAN-1112)# name MANAGERS

T11-Access-1(config-VLAN-1112)# exit

T11-Access-1(config)# interface 1/1/21

T11-Access-1(config-if)# VLAN trunk allowed 1112

T11-Access-1(config-if)# exit

| T11 Access 1 (config) # show V                   | LAN             |                     |         |
|--------------------------------------------------|-----------------|---------------------|---------|
| VLAN Name<br>Triberfaces                         | Status          | Reason              | Турс    |
| 1 DEFAULT_VLAN_1.<br>1/1/2,1/1/4-1/1/20,1/1/22-1 | down n<br>/1/28 | o_member_forwarding | default |
| 1111 EMPLOYEES<br>1/1/1,1/1/3,1/1/21,1/1/28      | up              | ok                  | static  |
| 1112 MANAGERS<br>1/1/21                          | цр              | ok                  | static  |

### Access-2

| T11-Access-2# configure terminal                 |  |
|--------------------------------------------------|--|
| T11-Access-2(config)# VLAN1112                   |  |
| T11-Access-2(config-VLAN-1112)# name MANAGERS    |  |
| T11-Access-2(config-VLAN-1112)# exit             |  |
| T11-Access-2(config)#                            |  |
| T11-Access-2(config)# interface 1/1/21           |  |
| T11-Access-2(config-if)# VLAN trunk allowed 1112 |  |
| T11-Access-2(config-if)# exit                    |  |
| T11-Access-2(config)#                            |  |

#### Core-1

#### Core-1# configure terminal

Core-1(config)# VLAN 1112

Core-1(config-VLAN-1112)# name T11\_MANAGERS

Core-1(config-VLAN-1112)# exit

Core-1(config)# interface 1/1/16

Core-1(config-if)# VLAN trunk allowed 1112

Core-1(config)# interface 1/1/37

Core-1(config-if)# VLAN trunk allowed 1112

#### Access-1

T11-Access-1(config)# interface 1/1/1

T11-Access-1(config-if)# VLAN access 1112

#### Access-2

T11-Access-2(config)# interface 1/1/4

T11-Access-2(config-if)# VLAN access 1112

T11-Access-2(config-if)#

| <b>PC-1</b> |  |
|-------------|--|
| <b>PC-4</b> |  |

### **PC-4 PC-1**

| 🖬 Connected Percept                                                                                                    | - | Π | × |
|----------------------------------------------------------------------------------------------------|---|---|---|
| Microsoft Windows [Version 10.0.1/134.441]<br>(c) 2018 Nicrosoft Corporation. All rights reserved.                                                                                                    |   |   | ^ |
| C:\Users\student>ping 10.11.12.101                                                                                                    |   |   |   |
| Pinging 10.11.12.101 with 32 bytes of data:<br>Reply from 10.11.12.101: bytes=32 time<1ms TTL=128<br>Reply from 10.11.12.101: bytes=32 time=1ms TTL=128<br>Reply from 10.11.12.101: bytes=32 time=1ms TTL=128<br>Reply from 10.11.12.101: bytes=32 time=1ms TTL=128 |   |   |   |
| Ping statistics for 10.11.12.101:<br>Packets: Sent = 4, Received = 4, Lost = 0 (H% loss),<br>Approximate round trip times in milli-seconds:<br>Minimum = Oms, Maximum = ims, Average = Oms                                                                          |   |   |   |
| C:\Users\student>                                                                                                    |   |   |   |

### **PC-4 PC-3**

#### Command Prompt

C:\Usars\student>ping 10.11.12.101

Pinging 10.11.12.101 with 32 bytes of data: Reply from 10.11.12.101: bytes=32 timekins TTL=128 Reply from 10.11.12.101: bytes=32 time=1ms TTL=128 Reply from 10.11.12.101: bytes=32 time=1ms TTL=128 Reply from 10.11.12.101: bytes=32 time=1ms TTL=128

Ping statistics for 10.11.12.101: Packets: Sent = 4, Received = 4, Lost = 8 (8% loss), Approximate round trip times in milli-seconds: Minimum = 0ms, Maximum = 1ms, Average = 0ms

C:\Users\student>ping 10.11.11.103

Pinging 10.11.11.163 with 32 bytes of data: PING: transmit failed. General failure. PING: transmit failed. General failure. PING: transmit failed. General failure. PING: transmit failed. General failure. Ping statistics for 10.11.11.103:

Packets: Sent - 4, Received - 0, Lost - 4 (108% Loss),

C:\Users\student>\_

#### T11-Access-1# write memory

Configuration changes will take time to process, please be patient.

#### T11-Access-2# write memory

Configuration changes will take time to process, please be patient.

#### Core-1# write memory

Configuration changes will take time to process, please be patient.

#### T11-Access-1# copy running-config checkpoint Lab4-3\_final

Configuration changes will take time to process, please be patient.

#### T11-Access-2# copy running-config checkpoint Lab4-3\_final

Configuration changes will take time to process, please be patient.